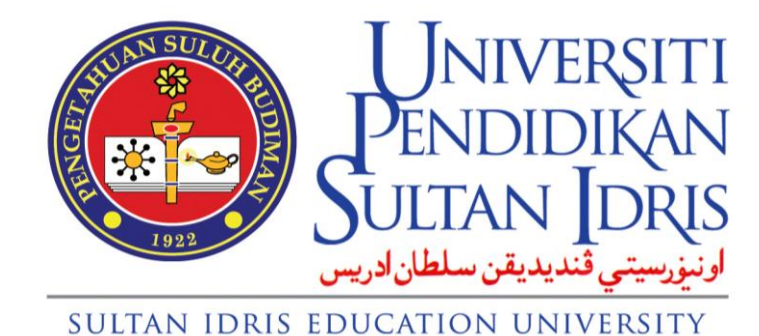

# **USER MANUAL**

# for

## Massive Open Online Courses (MOOC)

## **Module Educators**

Prepared By:

Pusat Pembangunan Akademik

Universiti Pendidikan Sultan Idris

December 2022

Prototype Version 2.0

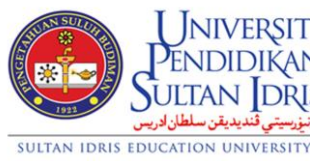

| NIVERSITI                                                   |             | User Manual     |        |          |      |  |  |  |
|-------------------------------------------------------------|-------------|-----------------|--------|----------|------|--|--|--|
| ndidikan<br>Tan Idris                                       | SYSTEM NAME | MODULE NAME     | FORMAT | REVISION | PAGE |  |  |  |
| <b>ارنى<sub>زى</sub>سىتى ڭىدىدىقن سلا</b><br>ION UNIVERSITY | A2U         | Educator Module | A4     | 2022-02  |      |  |  |  |

## TABLE OF CONTENTS

| TAB  | LE OF CON   | TENTS                          |                   |        | 2        | 2    |
|------|-------------|--------------------------------|-------------------|--------|----------|------|
| MO   | OC UPSI     |                                |                   |        | 3        | 3    |
| 1.0  | Log in to M | OOC UPSI                       |                   |        | . 3      | 1    |
| 2.0  | Update Use  | er Profile                     |                   |        | • 4      |      |
| 3.0  | Configuring | g Course Homepage              |                   |        | . 6      |      |
|      | 3.1.1 View  | Course Homepage                |                   |        | . 6      |      |
|      | 3.1.2 Turn  | on Page Editing Mode           |                   |        | . 8      |      |
|      | 3.1.3 Confi | guring Course Homepa           | ge Blocks         |        | . 8      |      |
|      | 3.1.3.1     | Configure a [Cocoon] C         | ourse Intro block |        | · 10     | I    |
|      | 3.1.3.2     | Configure a [Cocoon] U         | ser block         |        | . 11     |      |
|      | 3.1.3.3     | Configure a [Cocoon] C         | verview block     |        | · 12     | 1    |
|      | 3.1.4 Confi | gure Course Content            |                   |        | . 14     | ı    |
|      | 3.1.4.1     | General Section                |                   |        | . 14     | ı    |
|      | 3.1.4.2     | Set up a Forum                 |                   |        | . 14     | ı    |
|      | (1)         | Add New Forum                  |                   |        | · 14     | ı    |
|      | (2)         | Update Forum Setting           | g                 |        | · 17     | 1    |
|      | (3)         | Add a New Discussio            | on Topic to a     |        | · 17     | 1    |
|      |             | Forum                          |                   |        |          |      |
|      | 3.1.4.3     | Topic 1 Section                |                   |        | . 21     |      |
|      | (1)         | Update Summary of <sup>-</sup> | Fopic 1/Topik 1   |        | . 21     |      |
|      | (2)         | Add/Edit Activities in         | Topic 1/Topik 1   |        | . 23     | I    |
|      |             | i. Embedding me<br>content     | dia to course     |        | . 23     | 1    |
|      |             | ii. Creating a quiz            |                   |        | . 27     | 1    |
|      |             | iii. Setting Quiz Be           | haviour           |        | . 28     | 1    |
|      |             |                                |                   |        |          |      |
| Į.   | NIVERSITI   |                                | User Manual       |        |          |      |
| d'El |             | SYSTEM NAME                    | MODULE NAME       | FORMAT | REVISION | PAGE |

Educator Module

A4

2022-02

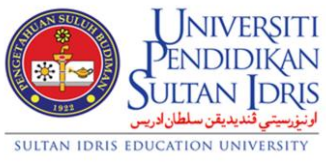

A2U

|     |              | iv.   | Edit Quiz Setting                     | <br>33 |
|-----|--------------|-------|---------------------------------------|--------|
|     |              | v.    | Add New Question to a Quiz            | <br>35 |
|     |              | vi.   | Edit a Quiz Question                  | <br>36 |
|     |              | vii.  | Add or Remove Page Breaks             | <br>39 |
|     |              | viii. | Shuffle Questions for Each<br>Attempt | <br>41 |
|     |              | ix.   | Reconfigure Quiz Questions            | <br>42 |
|     | 3.1.4.4 A    | dd Mo | ore Topic Sections                    | <br>43 |
| 4.0 | Log out from | моо   | CUPSI                                 | <br>44 |

## Massive Open Online Courses UPSI (MOOC UPSI)

## 1.0 Login to MOOC UPSI

- 1.1 Open up web browser and enter the UPSIMOOC website address in the browser's address bar. (<u>https://mooc.upsi.edu.my/</u>)
- 1.2 UPSIMOOC main page will be displayed and click Login/Register label at the topright of the screen.

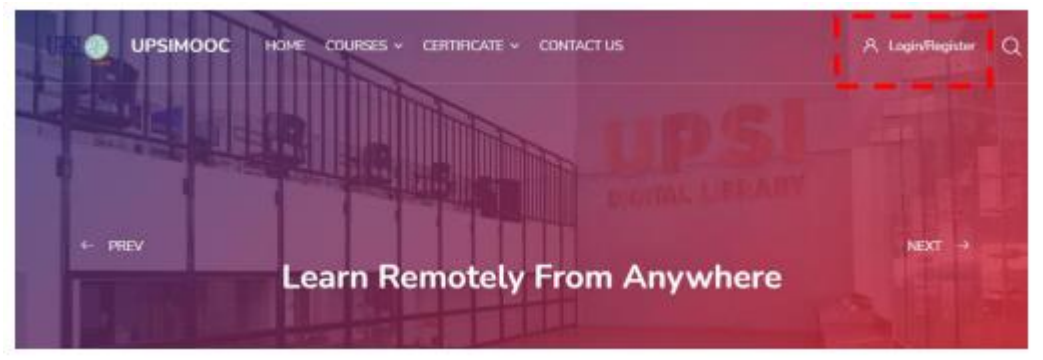

Figure 1 – MOOC Platform

- 1.3 Login to your account pop-up window will be opened.
- 1.4 Choose Log in using your account on Google. Choose UPSI email account.

| Username                      |                |
|-------------------------------|----------------|
| Password                      |                |
| Remember username             | Lost password? |
| Log in                        |                |
| .og in using your account on: |                |
| G Google                      | 2              |

Figure 2 – Login pop-up window

| Universiti<br>Pendidikan                                             | User Manual |                 |        |          |      |
|----------------------------------------------------------------------|-------------|-----------------|--------|----------|------|
| Sultan Idris                                                         | SYSTEM NAME | MODULE NAME     | FORMAT | REVISION | PAGE |
| النيزرسيتي ثنديديقن سلطان ادريس<br>SULTAN IDRIS EDUCATION UNIVERSITY | моос        | Educator Module | A4     | 2021-01  |      |

1.5 User dashboard will be displayed.

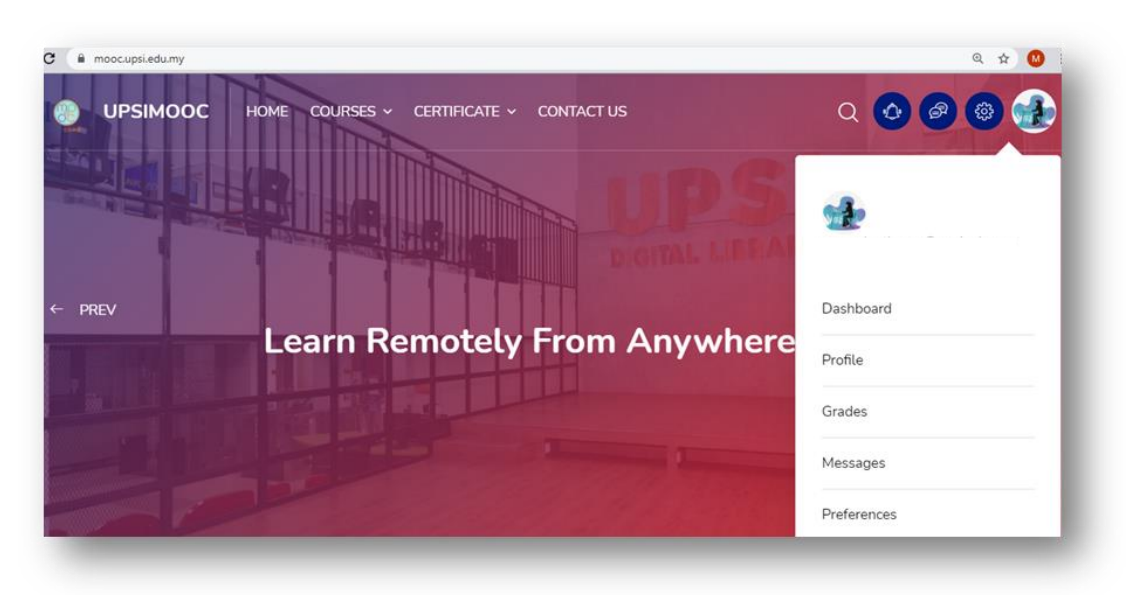

Figure 3 – User Dashboard

#### 2.0 Update User Profile

- 2.1 Login to UPSIMOOC website. Refer item **1.0 Login to MOOC UPSI.**
- 2.2 Click on the user profile picture at the top-right of the screen. User menu will be expanded.
- 2.3 On the UPSIMOOC user menu, select Profile.

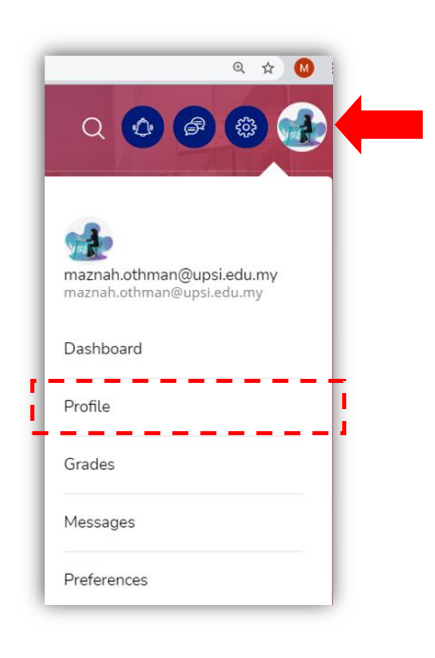

#### Figure 4 – User Menu

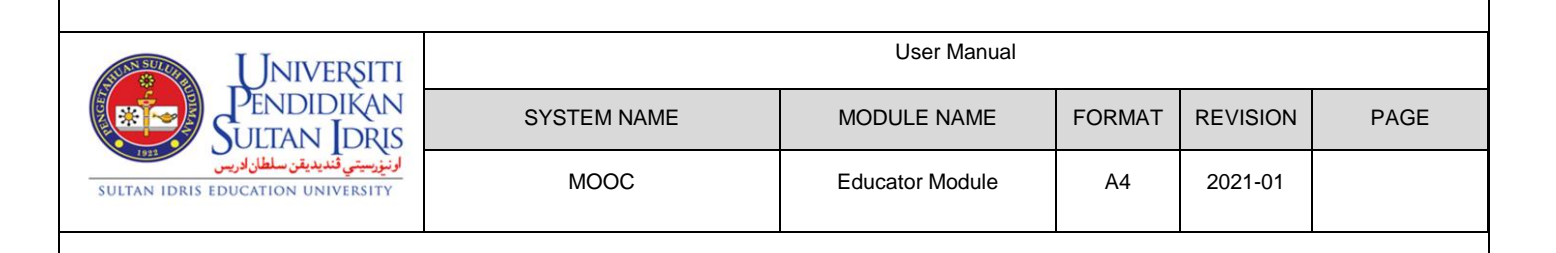

- 2.4 User menu will be expanded.
- 2.5 On the user menu, select **Profile**. **Profile** page will be displayed.

| UPSIMOOC HOME COURSES - CERTIFICATE - CONTACT US |   |
|--------------------------------------------------|---|
|                                                  |   |
| Reset page to default Customise this page        |   |
| User details                                     | ~ |
| Privacy and policies                             | ~ |
| Course details                                   | ~ |
| Miscellaneous                                    | ~ |
| Reports                                          | ~ |
| Login activity                                   | ~ |
| Mobile app                                       | ~ |

Figure 5 – User Profile page

2.6 Under User Details section, click Edit Profile.

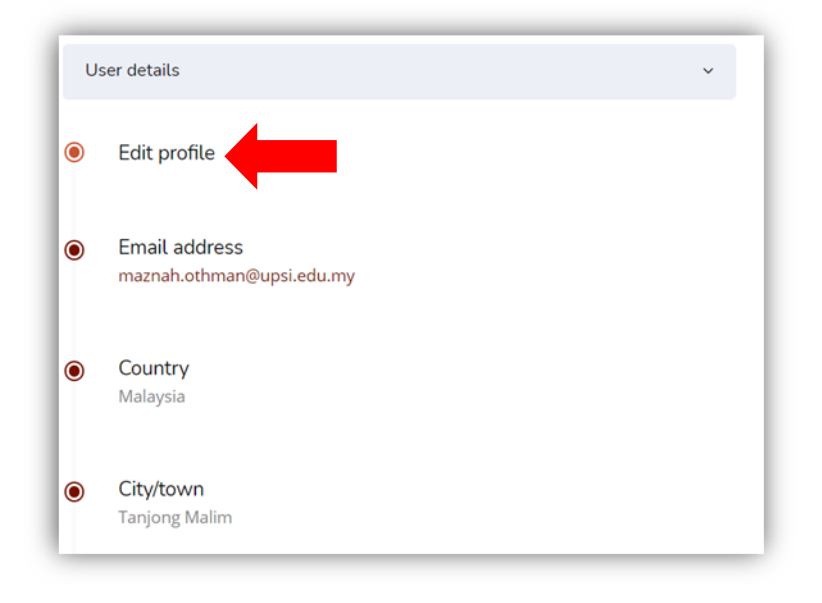

#### Figure 6: User Details section.

| Universiti                                                          | User Manual |                 |        |          |      |  |
|---------------------------------------------------------------------|-------------|-----------------|--------|----------|------|--|
| Sultan Idris                                                        | SYSTEM NAME | MODULE NAME     | FORMAT | REVISION | PAGE |  |
| ارنيزسيتي قنديديقن سلطان ادريس<br>SULTAN IDRIS EDUCATION UNIVERSITY | моос        | Educator Module | A4     | 2021-01  |      |  |

2.7 The **Edit Profile** page will be opened.

| General                         |   | ▶ Expa                                                                                                    |
|---------------------------------|---|----------------------------------------------------------------------------------------------------|
| Username                        | 0 | maznah.othman@upsi.edu.my                                                                                                    |
| Choose an authentication method | 0 | OAuth 2                                                                                                    |
|                                 |   | Suspended account                                                                                                    |
|                                 |   | The password must have at least 8 characters, at least 1 digit(s), at least 1 lower case letter(s), at least upper case letter(s), at least 1 non-alphanumeric character(s) such as as *, -, or # |
| New password                    | 0 | Click to enter text <i>#</i>                                                                                                    |
|                                 |   | ۲                                                                                                    |
|                                 |   | □ Force password change ⑦                                                                                                    |
| First name                      | 0 | Maznah Binti Othman                                                                                                    |
|                                 |   |                                                                                                    |

Figure 7: Edit Profile page

- 2.8 On the **Edit profile** page, please update the following settings:
  - General section: First name, Surname & Email address
  - User picture section: Upload user profile picture in New picture option.
  - Optional section: Enter a valid ID number (E.g. UPSI staff ID / Student ID) & Institution name.
- 2.9 Click **Update Profile** button to save all changes or **Cancel** button to cancel the changes.

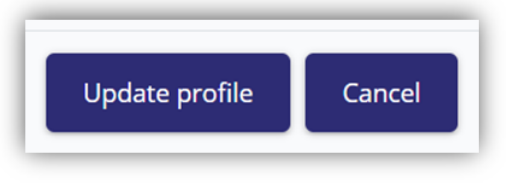

Figure 8 – Update Profile button

#### 3.0 Configuring Course Homepage

#### 3.1.1 View Course Home page

- a) Login to UPSIMOOC website. Refer item 1.0 Login to MOOC UPSI.
- b) On main page, click on **Courses** main menu.
- c) Select the desirable course (e.g. **TLAS**).

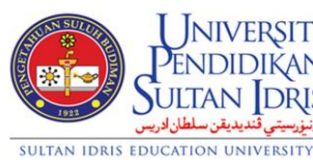

| Universiti                                        | User Manual |                 |        |          |      |  |  |  |
|---------------------------------------------------|-------------|-----------------|--------|----------|------|--|--|--|
| ENDIDIKAN<br>JITAN DRIS                           | SYSTEM NAME | MODULE NAME     | FORMAT | REVISION | PAGE |  |  |  |
| اونيزرسيتي قنديديقن سلطان او<br>CATION UNIVERSITY | моос        | Educator Module | A4     | 2021-01  |      |  |  |  |

d) The course page (e.g. **TLAS**) will be opened.

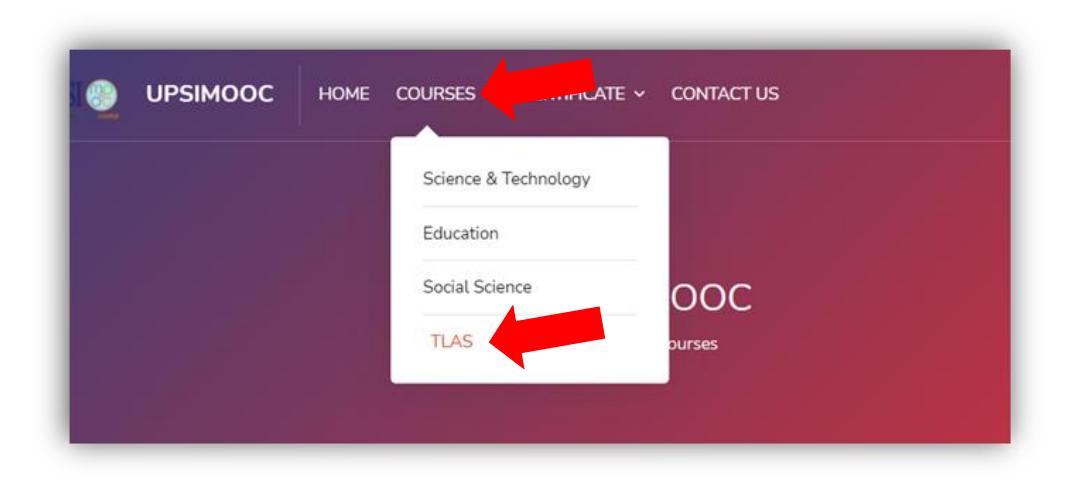

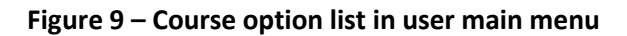

e) To view the desired course, select the course thumbnail.

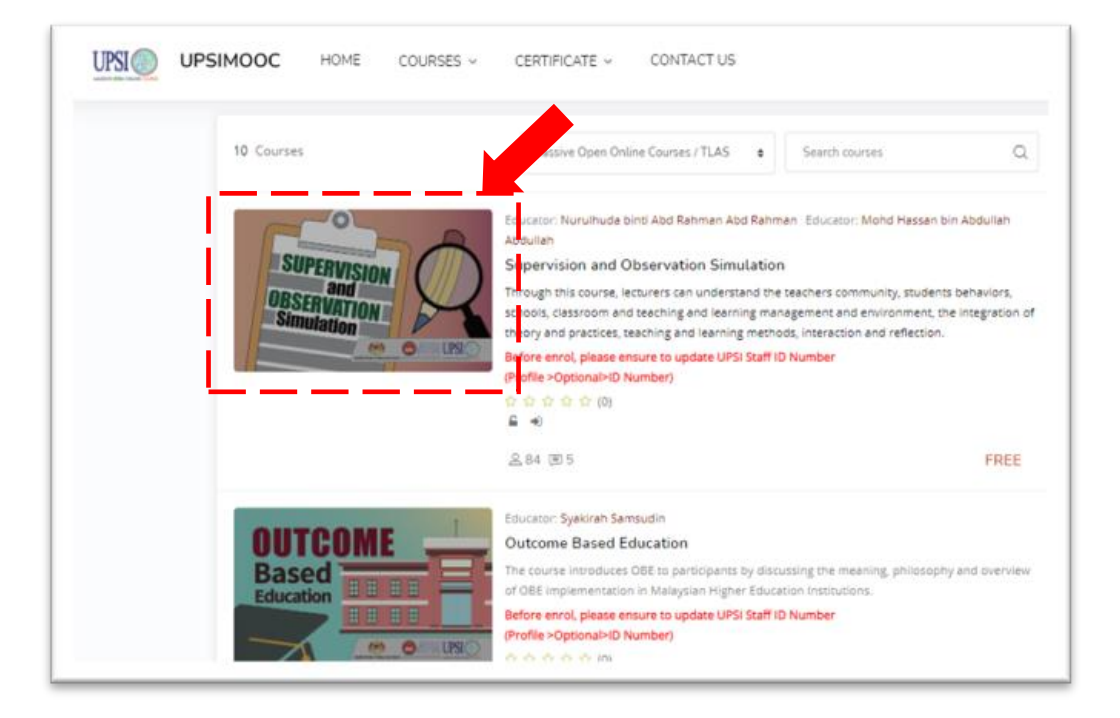

Figure 10: Course thumbnails

| Universiti                                                           | User Manual |                 |        |          |      |
|----------------------------------------------------------------------|-------------|-----------------|--------|----------|------|
| Sultan Idris                                                         | SYSTEM NAME | MODULE NAME     | FORMAT | REVISION | PAGE |
| ارنېزېسیتې قندیدیقن سلطان ادریس<br>Sultan IDRIS EDUCATION UNIVERSITY | MOOC        | Educator Module | A4     | 2021-01  |      |

f) Course homepage will be displayed.

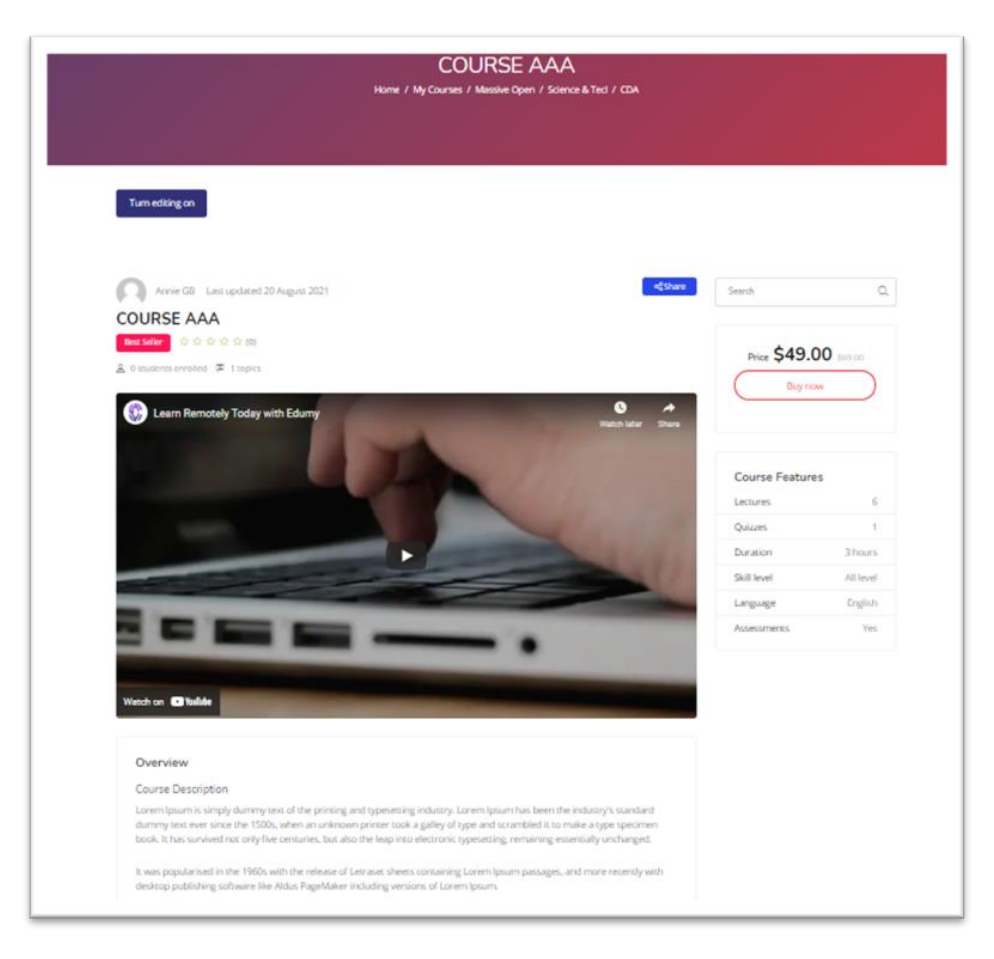

#### Figure 11: Course homepage

#### 3.1.2 Turn on Page Editing Mode

a) To start configuring course homepage and developing course content, click on
 Turn editing on button (top-left corner) to switch to edit mode.

| Last                      | updated 21 July 2022 | ≪ Share |
|---------------------------|----------------------|---------|
| Best Seller 승 ☆ ☆ ☆ ☆ (0) |                      |         |

Figure 12 – Turn editing on button

- 3.1.3 Configuring Course Homepage Blocks
  - a) 3 blocks are available to be configured on course homepage.

| Universiti                                                           | User Manual |                 |        |          |      |
|----------------------------------------------------------------------|-------------|-----------------|--------|----------|------|
| Sultan Idris                                                         | SYSTEM NAME | MODULE NAME     | FORMAT | REVISION | PAGE |
| ارنیزرسیتی قندیدیقن سلطان ادریس<br>SULTAN IDRIS EDUCATION UNIVERSITY | моос        | Educator Module | A4     | 2021-01  |      |

- i. Course Intro block (top-sidebar-right)
- ii. Users block (sidebar-right)
- iii. Course Overview block (above content)
- b) Before start on the configuration, please view course homepage (refer item 3.1.1
   View Course Home page) and turn on the editing mode (refer item 3.1.2 Turn on Page Editing Mode)

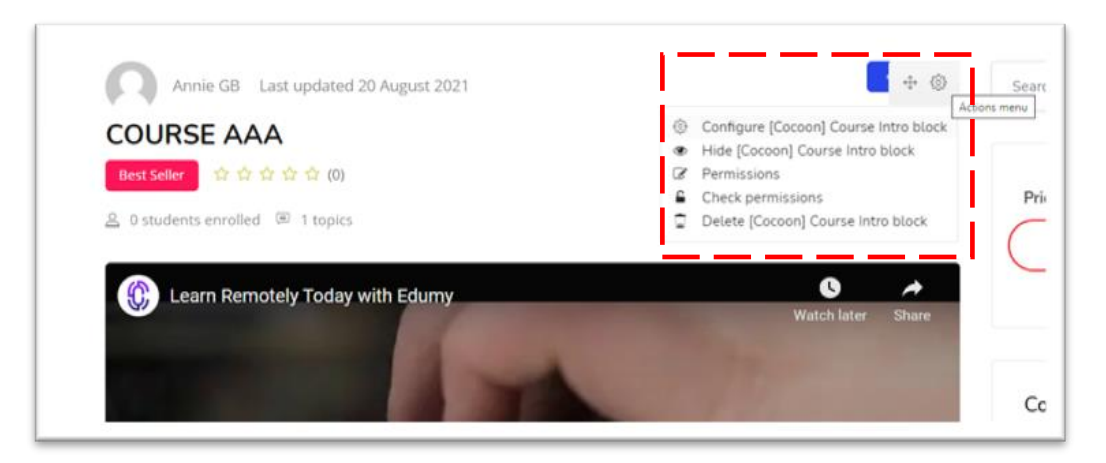

Figure 13 - A [Cocoon] Course Intro block

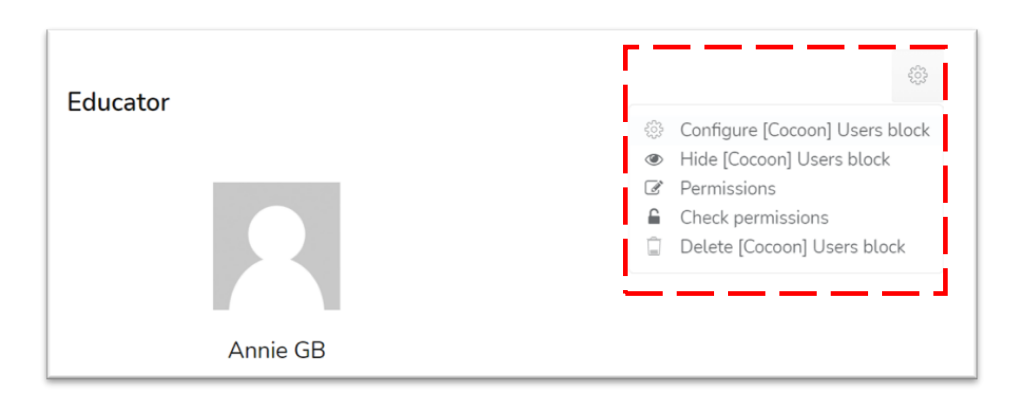

Figure 14 - A [Cocoon] User block

| Universiti                                                           |             | User Manual     |        |          |      |
|----------------------------------------------------------------------|-------------|-----------------|--------|----------|------|
| Sultan Idris                                                         | SYSTEM NAME | MODULE NAME     | FORMAT | REVISION | PAGE |
| اوتيزيسيتي قنديديقن سلطان ادريس<br>SULTAN IDRIS EDUCATION UNIVERSITY | моос        | Educator Module | A4     | 2021-01  |      |

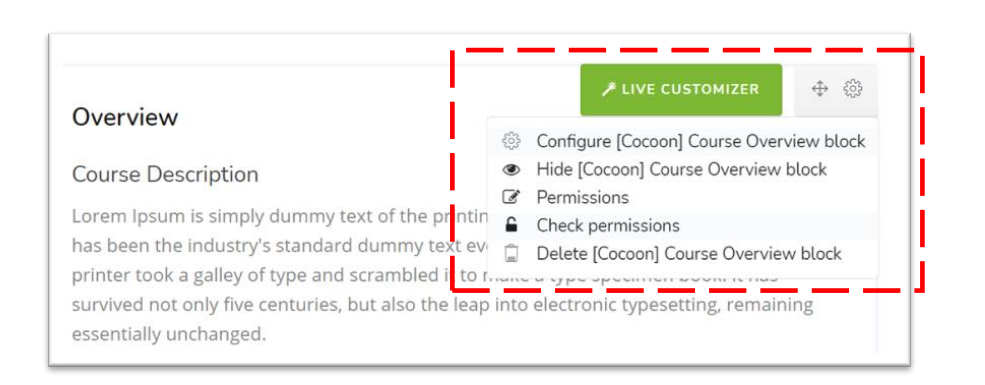

Figure 15 - A [Cocoon] Course Overview block

## 3.1.3.1 Configure a [Cocoon] Course Intro block

- a) Course Intro block is a block to display site admin profile setting.
- b) Turn on the editing mode (refer item **3.1.2 Turn on Page Editing Mode**).
- c) To configure course intro block, click the gear icon and choose Configure[Cocoon] Course Intro block.

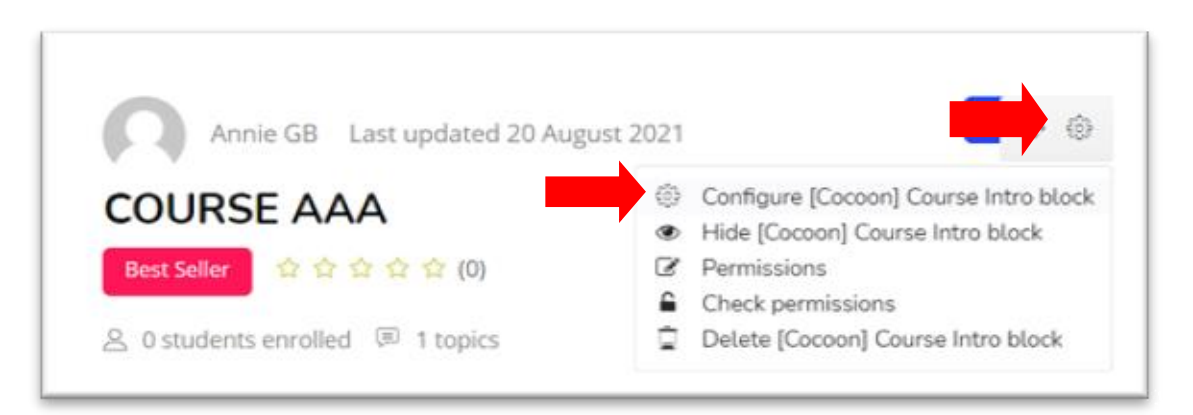

Figure 16: Gear icon for Configuring a [Cocoon] Course Intro Block

d) Configuring a [Cocoon] Course Intro block page will be displayed.

| Universiti                                                           |             | User Manual     |        |          |      |
|----------------------------------------------------------------------|-------------|-----------------|--------|----------|------|
| Sultan Idris                                                         | SYSTEM NAME | MODULE NAME     | FORMAT | REVISION | PAGE |
| اوتيزيسيتي قنديديقن سلطان ادريس<br>SULTAN IDRIS EDUCATION UNIVERSITY | моос        | Educator Module | A4     | 2021-01  |      |

| Configuring a                      | Cocoon] Course Intro bloc | k                      |
|------------------------------------|---------------------------|------------------------|
| Configuring                        | a [Cocoon] Course         | Intro block            |
| <ul> <li>Block settings</li> </ul> |                           |                        |
| Teacher                            | C × Admin UPSIMOO         | C upsimooc@upsi.edu.my |
|                                    | Search                    | •                      |
|                                    |                           |                        |

Figure 17: Configuring a [Cocoon] Course Intro Block page

e) Select Teacher as Admin UPSIMOOC from the Search dropdown list (default).

| Teacher | × Admin UPSIMOOC upsimooc@upsi.edu.my |
|---------|---------------------------------------|
|         | Search 🔻                              |

Figure 18: Default value for Teacher's name

f) Set default value for Accent field as 'Best Seller' and provide course introduction video link in the Video Embed URL text field.

| Video Embed URL |             |  |
|-----------------|-------------|--|
| Accent          | Best Seller |  |

Figure 19: Accent and Video Embed URL fields

g) Click on **Save Changes** button once all information is completed or **Cancel** to cancel changes and return to course homepage

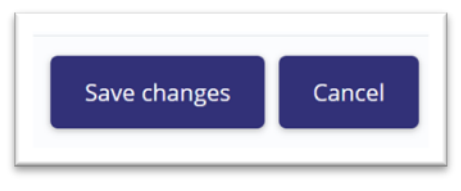

Figure 20: Save Changes button

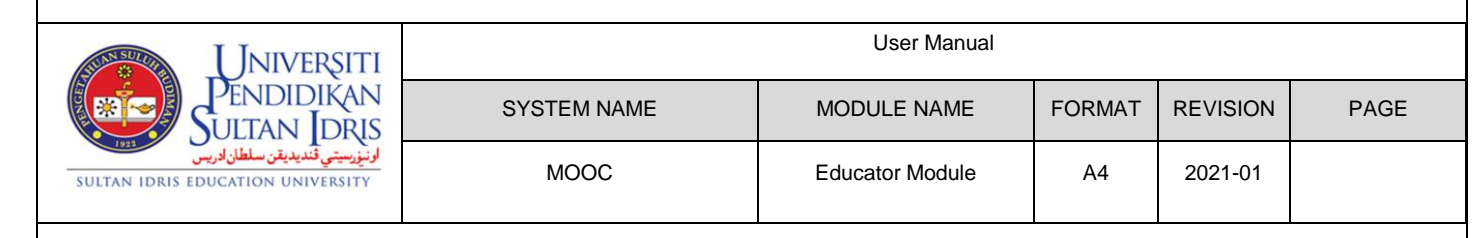

## 3.1.3.2 Configure a [Cocoon] Course User block

- a) Users block is a block to display educator profile on course homepage.
- b) Turn on the editing mode (refer item **3.1.2 Turn on Page Editing Mode**).
- c) To configure user block, click gear icon and choose **Configure [Cocoon] Users** block.

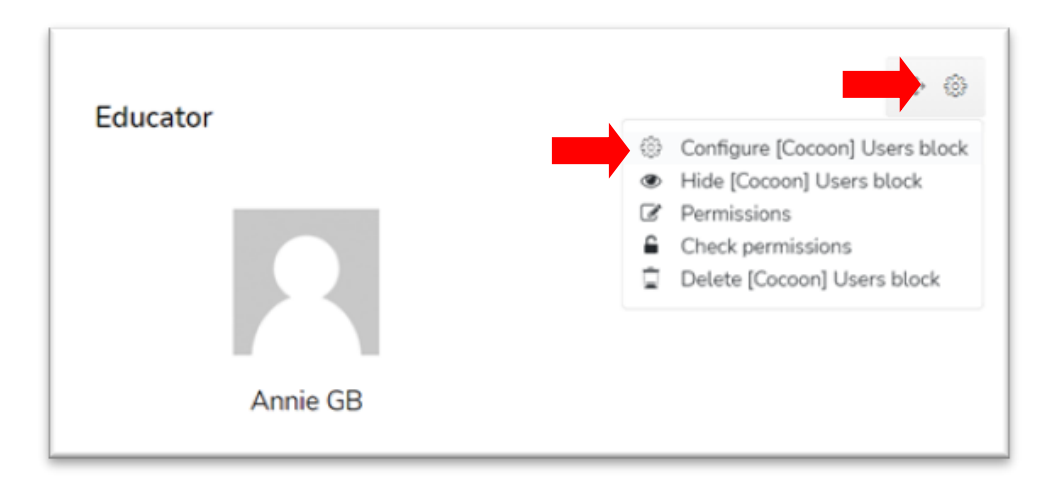

Figure 21: Gear icon to Configure [Cocoon] Course Users Block

- d) Configuring a [Cocoon] Users block page will be displayed.
- e) By default, set **Title** as '**Educator'** and select educator's name from the **Search** dropdown list.

| Universiti                                                           |             | User Manual     |        |          |      |
|----------------------------------------------------------------------|-------------|-----------------|--------|----------|------|
| Sultan Idris                                                         | SYSTEM NAME | MODULE NAME     | FORMAT | REVISION | PAGE |
| ارتيزيسيتي قنديديقن سلطان ادريس<br>SULTAN IDRIS EDUCATION UNIVERSITY | моос        | Educator Module | A4     | 2021-01  |      |

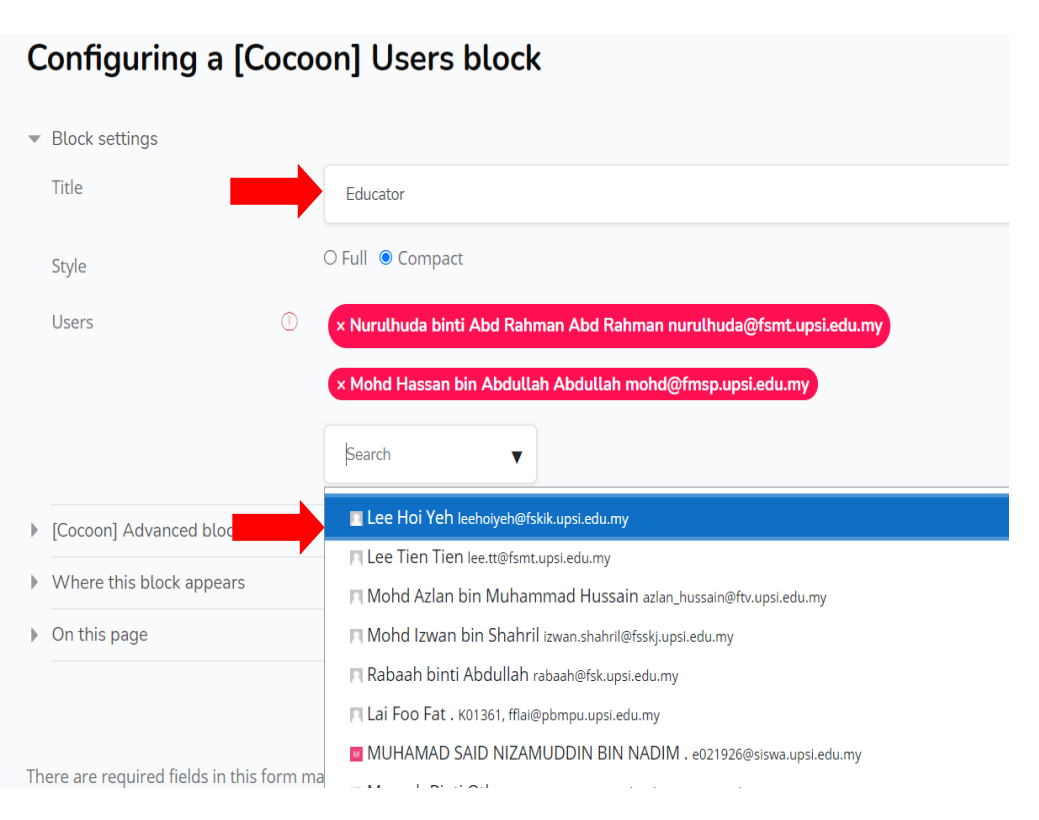

Figure 22: Configuring a [Cocoon] Users block page

 f) Click on Save Changes button once all information is completed or Cancel to cancel the changes and return to course homepage.

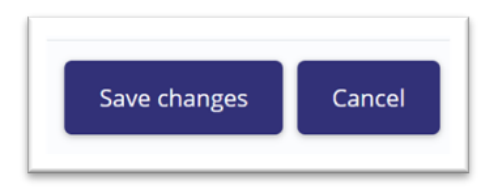

Figure 23: Save Changes button

## 3.1.3.3 Configure a [Cocoon] Overview block

- a) Course Overview block is a block to display course information.
- b) Turn on the editing mode (refer item 3.1.2 Turn on Page Editing Mode).
- c) To configure the content of course overview block, click gear icon and choose Configure [Cocoon] Course Overview block.

| Universiti                                                           |             | User Manual     |        |          |      |
|----------------------------------------------------------------------|-------------|-----------------|--------|----------|------|
| Sultan Idris                                                         | SYSTEM NAME | MODULE NAME     | FORMAT | REVISION | PAGE |
| اوتيزيسيتي قنديديقن سلطان ادريس<br>SULTAN IDRIS EDUCATION UNIVERSITY | моос        | Educator Module | A4     | 2021-01  |      |

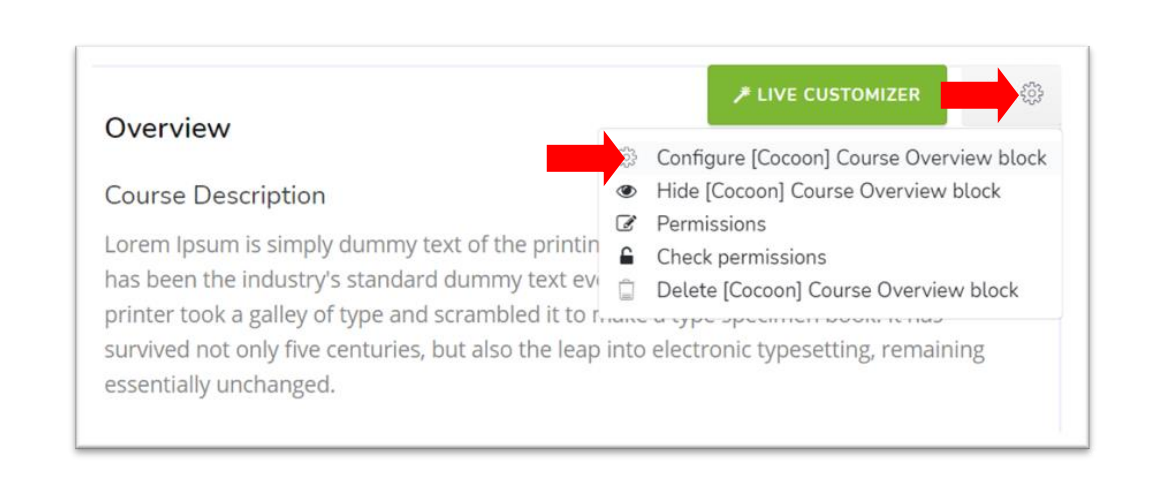

Figure 24: Gear icon to Configure [Cocoon] Course Overview block.

- d) Configure a [Cocoon] Course Overview block page will be displayed.
- e) Set Title as 'Overview' and edit course description in Body text editor.

Configuring a [Cocoon] Course Overview block Configuring a [Cocoon] Course Overview block Expand Block settings Title Overview Body 00 53 1 A B := 1= -- $\odot$ -H-P **Course Description** Lorem Ipsum is simply dummy text of the printing and typesetting industry. Lorem Ipsum has been the industry's standard dummy text

Figure 25: Title field and Body text editor

f) Click on Save Changes button once all information is completed or Cancel to cancel the changes and return to course homepage.

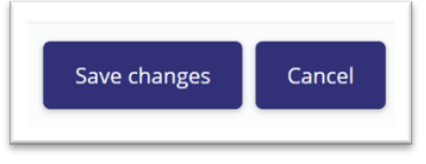

#### Figure 26: Save Changes button

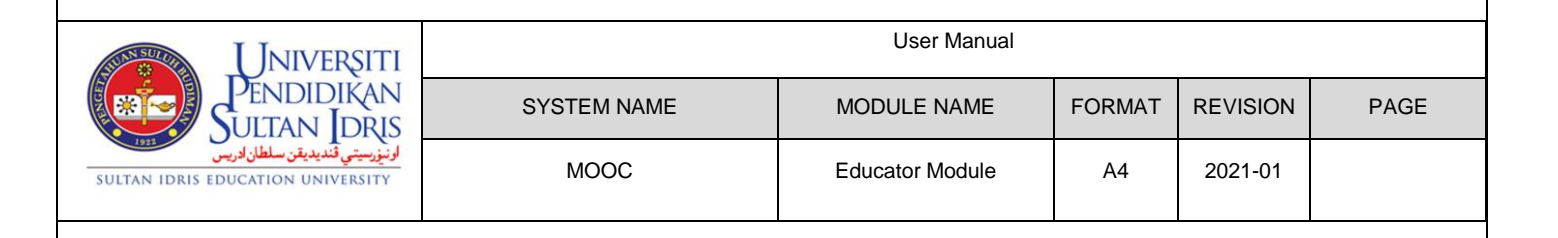

#### 3.1.4 Configure Course Content

- a) **Course content** is an area where an educator will add resources and activities for learners to complete.
- b) 2 main sections in **Course Content** are **General** and **Topic 1**. Educator can add more topic sections and that they can give titles to.

|                | HOME COURSES ~ CERTIFICATE ~ CONTACT    | US                   |
|----------------|-----------------------------------------|----------------------|
| Course Content | Course start date: 20/08/21 Category: : | Science & Technology |
| General        |                                         | ^                    |
| Topic 1        |                                         | ^                    |

Figure 27: Course Content

#### 3.1.4.1 General Section

- a) This section is to facilitate two-way discussion between educator and learners.
   Forum and Announcement are listed below this section.
- b) Turn on the editing mode (refer item 3.1.2 Turn on Page Editing Mode)

## 3.1.4.2 Set up a Forum

- (1) Add New Forum
  - a) On the course homepage, in **General** section, click an **Add an activity or resource** link.

| SUAN SULUI   | UNIVE               | RSITI        |
|--------------|---------------------|--------------|
|              | PENDID              | IKAN         |
|              | JULTAN              | DRIS         |
| 1911         | نديديقن سلطان ادريس | اونيۇرسىتى ۋ |
| SULTAN IDRIS | EDUCATION UNIT      | VERSITY      |

| NIVERSITI                               |             | User Manual     |        |          |      |
|-----------------------------------------|-------------|-----------------|--------|----------|------|
| ndidikan<br>Fan Idris                   | SYSTEM NAME | MODULE NAME     | FORMAT | REVISION | PAGE |
| ارنيزرسيتي قنديديقن سا<br>ON UNIVERSITY | MOOC        | Educator Module | A4     | 2021-01  |      |

| Course Content      | Course start date: 20/08/21 | Category: Science & Technology |   |
|---------------------|-----------------------------|--------------------------------|---|
| General             |                             | Ý                              | - |
|                     |                             | Edit 🚽                         |   |
| 🕁 🦷 Announcements 🛛 | · _                         | Edit 🚽 🛔                       |   |
|                     | L                           | + Add an activity or resource  |   |
| Topic 1             |                             | ^                              |   |
|                     |                             |                                |   |
| Торіс 2             |                             | ^                              |   |

Figure 28: General Section in Course Homepage

b) Activity chooser will be opened and from the activity chooser, click on **Forum** icon.

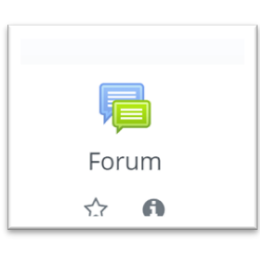

Figure 29: Forum Icon

c) Adding a new Forum page will be opened.

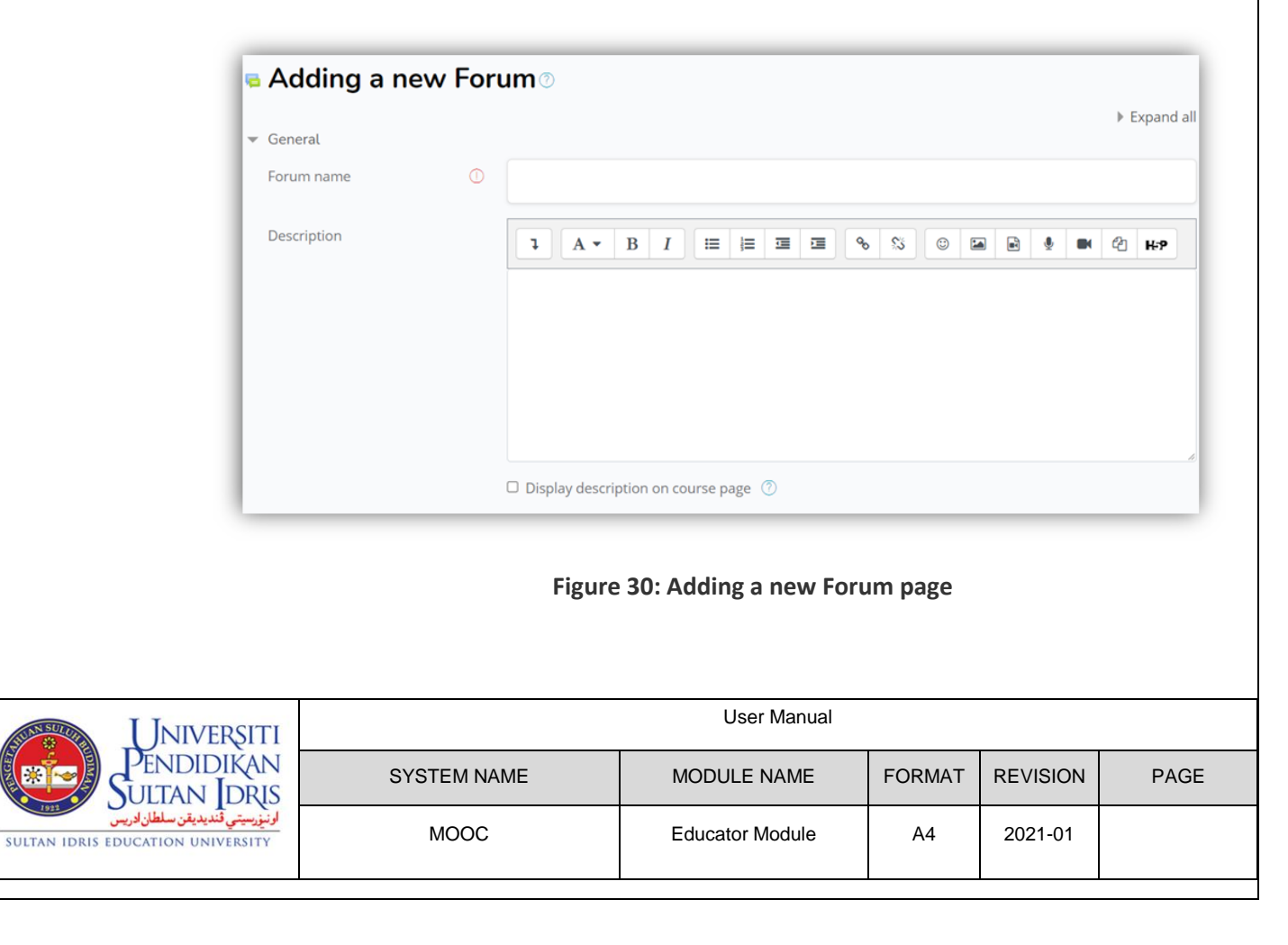

- d) On the Forum page, configure settings for the forum.
  - Forum name (required): use something unique that clearly identifies this forum from other course activities.
  - **Description:** set description with default value. The default is 'Forum will be automatically tick as **completed**, once **learner reply to forum'.**
  - **Display description on course page:** tick on the checkbox to display the description underneath the assignment link on course homepage.
  - Forum type: select a forum type from the drop-down menu. The default is Standard forum for general use

| Forum name  | Forum         |          |        |         |          |        |        |         |          |         |          |       |   |   |   |
|-------------|---------------|----------|--------|---------|----------|--------|--------|---------|----------|---------|----------|-------|---|---|---|
| Description | 1             | A •      | в      | I       | :=       | ]≡     | ī      |         | <b>%</b> | \$3     | ٢        |       | Ĩ | С | H |
|             | Forum         | will be  | autor  | natical | lly tick | as cor | nplete | ed, ond | e lear   | ner rej | oly to f | forum |   |   |   |
|             |               |          |        |         |          |        |        |         |          |         |          |       |   |   |   |
|             |               |          |        |         |          |        |        |         |          |         |          |       |   |   |   |
|             |               |          |        |         |          |        |        |         |          |         |          |       |   |   |   |
|             |               |          |        |         |          |        |        |         |          |         |          |       |   |   |   |
|             |               |          |        |         |          |        |        |         |          |         |          |       |   |   |   |
|             | <br>✓ Display | y descri | iption | on co   | urse p   | bage   | 0      |         |          |         |          |       |   |   |   |

Figure 31: Forum setting page

e) Click **Save and return to course** to save all changes or **Cancel** to return to course homepage.

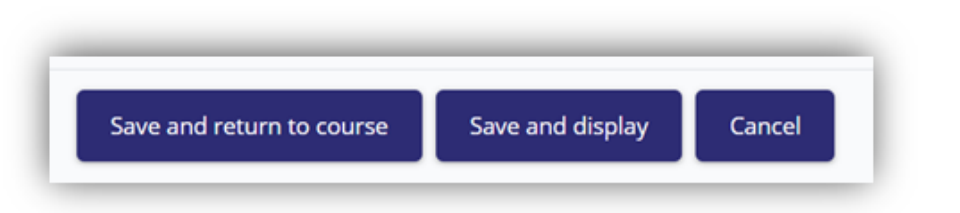

Figure 32: Save and return to course button

f) New created forum icon will be listed in the **General** section.

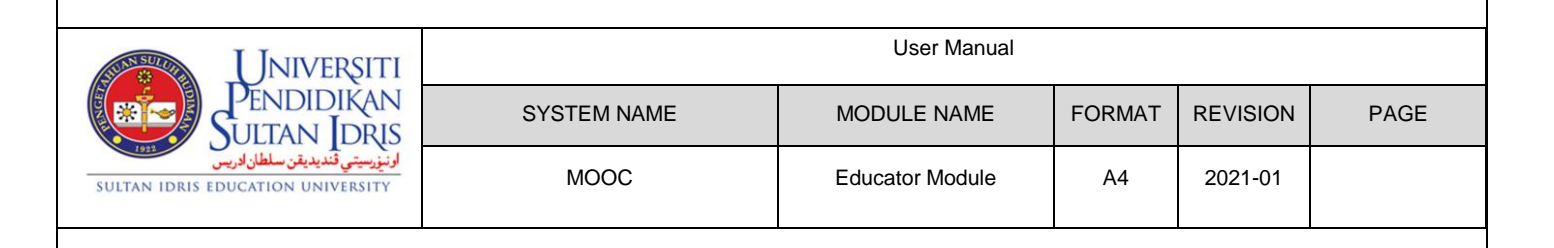

### (2) Update Forum Setting

- a) Turn on the editing mode (refer item 3.1.2 Turn on Page Editing Mode)
- b) To update the current forum setting, click Edit link and choose Edit Settings.

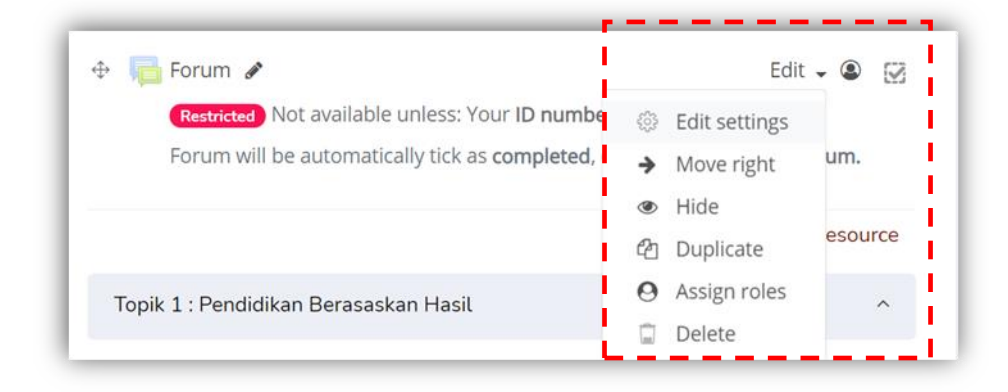

Figure 33: Edit link to update Forum

- c) Refer item **3.1.4.2 (I)(d)** to proceed.
- (3) Add a New Discussion Topic to a Forum
  - a) Learners may be able to add topics as soon as the activity is available, or the educator may need to initiate the discussion by posting a topic. For example, educators must post a question to a Q & A forum before students can post.
  - b) Turn on the editing mode (refer item 3.1.2 Turn on Page Editing Mode)
  - c) On course homepage, General section, click Forum icon.

|                                                                       | Forum 🖋<br>Restricted Not available unless<br>Forum will be automatically tic                                             | s: Your <b>ID number</b> is no<br>k as <b>completed</b> , once <b>le</b> | t empty<br>arner repl | Edit 👻 🚇<br>y to forum. |      |  |  |
|-----------------------------------------------------------------------|----------------------------------------------------------------------------------------------------|--------------------------------------------------------------------------|-----------------------|-------------------------|------|--|--|
|                                                                       | Figure 34: Forum icon in General section                                                                                  |                                                                          |                       |                         |      |  |  |
| d)                                                                    | <b>New Discussion Topic</b> p                                                                                             | age will be opened.                                                      |                       |                         |      |  |  |
| e)                                                                    | e) A message <b>"There are no discussion topics yet in this forum"</b> will be seen if no topics or post have been added. |                                                                          |                       |                         |      |  |  |
|                                                                       |                                                                                                    |                                                                          |                       |                         |      |  |  |
| Universiti                                                            |                                                                                                    | User Manual                                                              |                       |                         |      |  |  |
| Pendidikan<br>Sultan Idris                                            | SYSTEM NAME                                                                                                    | MODULE NAME                                                              | FORMAT                | REVISION                | PAGE |  |  |
| اوننورسيتي قُنديديقن سلطان ادريس<br>SULTAN IDRIS EDUCATION UNIVERSITY | MOOC                                                                                                    | Educator Module                                                          | A4                    | 2021-01                 |      |  |  |

| JPSI 🛞                         | UPSIMOOC                   | HOME             | COURSES ~ | CERTIFICATE ~ | CONTACT US |  |
|--------------------------------|----------------------------|------------------|-----------|---------------|------------|--|
| Sear                           | ch                         |                  |           |               |            |  |
|                                |                            |                  |           |               |            |  |
| Forur                          | n 1                        |                  |           |               |            |  |
| <b>Forur</b><br>Add a n        | n 1<br>ew discussion topic |                  | I         |               |            |  |
| Forur<br>Add a n<br>(There are | n 1<br>ew discussion topic | s yet in this fo | prum)     |               |            |  |

Figure 35: New Discussion Topic page when no posts have been added.

 f) Forum description that provided earlier (refer item 3.1.4.2 (I)(d)) will be shown in the page.

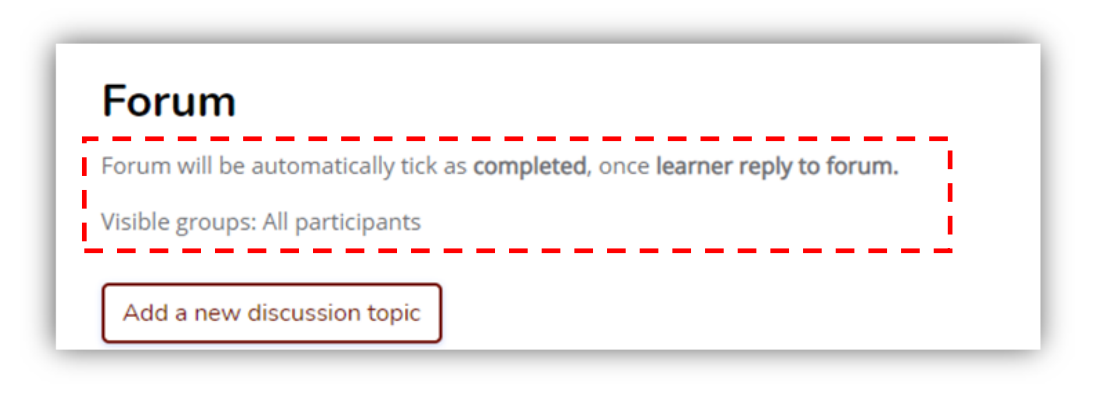

Figure 36: Forum description

g) Click Add a new discussion topic button.

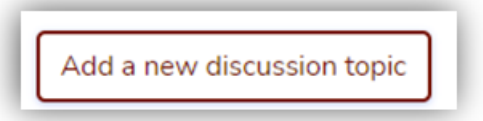

Figure 37: Add a new discussion topic button

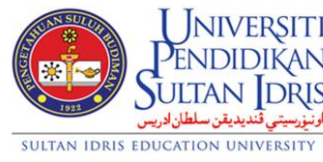

| Jniversiti                                     |             | User Manual     |        |          |      |
|------------------------------------------------|-------------|-----------------|--------|----------|------|
| endidikan<br>jltan Idris                       | SYSTEM NAME | MODULE NAME     | FORMAT | REVISION | PAGE |
| ارنيزرسيتي ثنديديقن سلطان<br>CATION UNIVERSITY | MOOC        | Educator Module | A4     | 2021-01  |      |

- New discussion topic section will be opened. h)
- Enter a subject and message (both required). i)

| Forum                                     | ically tick as completed once learner reply to forum |
|-------------------------------------------|------------------------------------------------------|
| Visible groups: All parti                 | cipants                                              |
| Add a new discussio<br>Subject<br>Message |                                                      |
|                                           |                                                      |

Figure 38: New discussion topic section

To have more setting options, click Advanced link to open the Your new j) discussion topic page.

| Your new discuss | ion topic  |                                                                                                    |
|------------------|------------|----------------------------------------------------------------------------------------------------|
| Subject          | $\bigcirc$ |                                                                                                    |
| Message          | ٥          | 1       A ▼       B       I       III       III       III       IIII       IIII       IIIII       IIIIIII       IIIIIIIIIIIIIIIIIIIIIIIIIIIIIIIIIIII |
|                  |            |                                                                                                    |

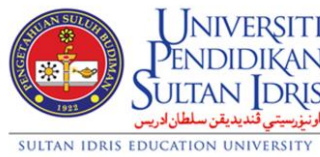

| Universiti                                              |             | User Manual     |        |          |      |
|---------------------------------------------------------|-------------|-----------------|--------|----------|------|
| Pendidikan<br>Sultan Idris                              | SYSTEM NAME | MODULE NAME     | FORMAT | REVISION | PAGE |
| اونيغ رسيتي قنديديقن سلطان ادريس<br>DUCATION UNIVERSITY | моос        | Educator Module | A4     | 2021-01  |      |

- k) Optionally educators can select any remaining options for the post on the
   Your new discussion topic page. The options are:
  - **Discussion subscription**: to receive notifications of new post to that discussion
  - Add attachment: to attach one or more files to a forum post
  - Pinned: Pinned discussions will appear at the top of the forum
  - Send forum post notifications with no editing-time delay option
- I) Click **Post to forum** button to post the message.

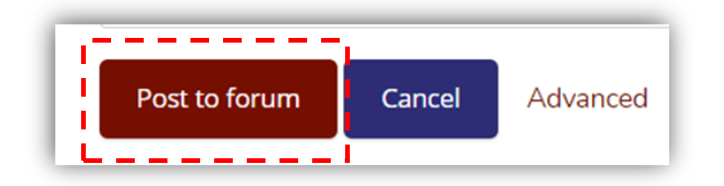

Figure 40: Post to forum button

m) All of the discussion topics will be listed in a table on Forum page

|     | e groups. An participa |                                 |                                               |                     |                                |  |
|-----|------------------------|---------------------------------|-----------------------------------------------|---------------------|--------------------------------|--|
| Add | d a new discussion to  | ppic                            |                                               |                     |                                |  |
|     | Discussion Gro         | up Started by                   | Last post                                     | Replies<br><b>†</b> | Subscribe                      |  |
| ☆   | OBE vs<br>Model Tyler  | Md Nasir bin Mas<br>18 Aug 2021 | ran Masran 🚯 Syakirah Samsudir<br>20 Aug 2021 | 7                   | □ Subscribe to this discussion |  |
| 습   | Introduction           | Admin UPS<br>30 Jul 2021        | IMOOC Wan Nurlisa Wan Ahma<br>24 Aug 2021     | <sup>d</sup> 125    | □ Subscribe to this discussion |  |

Figure 41: List of discussion topics

 n) Once replies have been made, click the link in **Discussion** column to view replies or add additional replies to the thread.

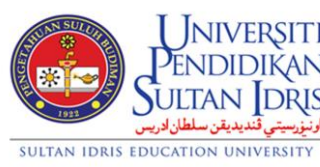

| NIVERSITI                                       |             | User Manual     |        |          |      |
|-------------------------------------------------|-------------|-----------------|--------|----------|------|
| ididikan<br>An Idris                            | SYSTEM NAME | MODULE NAME     | FORMAT | REVISION | PAGE |
| AIN IDRIS<br>اونيزرسيتي ثنديديقن<br>NUNIVERSITY | MOOC        | Educator Module | A4     | 2021-01  |      |

|   | Discussion            | Group | Started by                                | Last post                            | Replies<br><b>1</b> |
|---|-----------------------|-------|-------------------------------------------|--------------------------------------|---------------------|
| ☆ | OBE vs<br>Model Tyler |       | Md Nasir bin Masran Masran<br>18 Aug 2021 | Syakirah Samsudin<br>20 Aug 2021     | 7                   |
| ☆ | Introduction          |       | Admin UPSIMOOC<br>30 Jul 2021             | Wan Nurlisa Wan Ahmad<br>24 Aug 2021 | 125                 |

#### Figure 42: Discussion topic links

#### 3.1.4.3 Topic 1 Section

- a) Topic sections are used to organise and present course content. Activities and resources are listed below this section
- b) By default, topic's title is "Topik 1" for the titles that is running sequentially.

|   | UPSIMOOC HO                                                                              | ME COURSES ~                                           | CERTIFICATE ~                                                   | CONTACT US |          |
|---|------------------------------------------------------------------------------------------|--------------------------------------------------------|-----------------------------------------------------------------|------------|----------|
| т | opik 1 : Pendidikan Berasasl                                                             | an Hasil                                               |                                                                 |            | ~        |
| 4 | Topik 1 : Pendidikan Be                                                                  | asaskan Hasil 🖋                                        |                                                                 |            | Edit 🚽   |
| 4 | <ul> <li>Video 1 </li> <li>Restricted Not availa</li> <li>Watch the video and</li> </ul> | le unless: The activit<br>lease <b>tick the checkt</b> | y <b>Forum</b> is marked co<br><b>ox</b> once <b>completed.</b> | mplete     | Edit 👻 📝 |
| ¢ | • 🔊 Materials for Topic 1<br>This link provides lea                                      | ø                                                      | lated to Topic 1.                                               |            | Edit 👻 🐼 |

#### Figure 43: Topic sections

- (1) Update Summary of Topic 1/Topik 1
  - a) Turn on the editing mode (refer item **3.1.2 Turn on Page Editing Mode**).
  - b) On course homepage, under Course Content, click [topic name] section.
  - c) [topic name] label is listed below [topic name] section.
  - d) Click Edit link at the right side of the label and choose Edit. topic

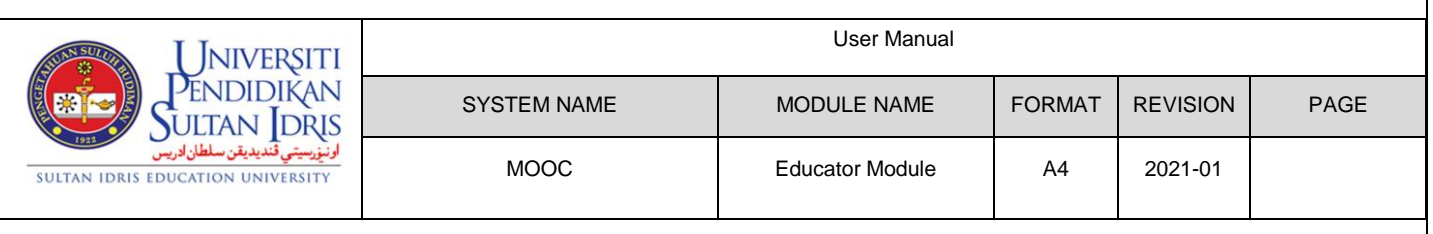

| Course Cont | tent                        |                                                       |
|-------------|-----------------------------|-------------------------------------------------------|
|             | Course start date: 20/08/21 | 1 Category: Science & Technology                      |
| General     |                             | ^                                                     |
| Topic 1     |                             | ~                                                     |
| 🗘 Topic 1   | ø                           | Edit 🗸                                                |
|             | +                           | Add al      Edit topic     O Highlight     Hida topic |
| Topic 2     |                             | Delete topic                                          |
| Topic 3     |                             | ^                                                     |
|             |                             |                                                       |

#### Figure 44: Edit link in Topic section

e) Summary of topic 1 page is displayed.

|                 | IE COURSI | S ~ CERTIFICATE ~                        | CONTACT US   |
|-----------------|-----------|------------------------------------------|--------------|
| Summary of Topi | k 1 : Pe  | ndidikan Bera                            | saskan Hasil |
| ▼ General       |           |                                          |              |
| Section name    |           | Custom                                   |              |
|                 |           | Topik 1 : Pendidikan Beras               | askan Hasil  |
| Summary         | ٢         | Image: A marked black     A marked black |              |
|                 |           |                                          |              |

Figure 45: Summary of [topic name] page

- f) Summary of [topic name] page is displayed.
- g) Tick on the **Custom** checkbox and update topic's name.

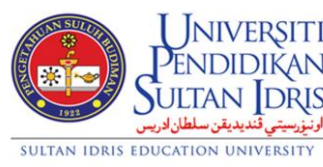

| JNIVERSITI<br>ENDIDIKAN                              | User Manual |                 |        |          |      |  |
|------------------------------------------------------|-------------|-----------------|--------|----------|------|--|
| ENDIDIKAN<br>LTAN DRIS                               | SYSTEM NAME | MODULE NAME     | FORMAT | REVISION | PAGE |  |
| <b>ارنیز سیتی قندیدیقن سلطار</b><br>ATION UNIVERSITY | моос        | Educator Module | A4     | 2021-01  |      |  |

- h) Enter topic's summary in the text editor (optional).
- Click Save changes to save all changes or Cancel to return to course homepage.
- (2) Add/Edit Activities in Topic 1/Topik 1
  - (i) Embedding media to course content:
    - a) Educator can use embed code found on Google Drive or other sharing sites to embed media by adding the URL resource to course home page. (Please contact UPSI MOOC administrator for assistance.)
    - b) On the course home page, go to the topic where the new resource or activity to be placed. E.g. **Topik 1**
    - c) Click Add an activity or recourse link.

| Topic 1     | ~                                               |
|-------------|-------------------------------------------------|
| 🕀 Topic 1 🖋 | Edit 🗸                                          |
|             | <ul> <li>Add an activity or resource</li> </ul> |
|             |                                                 |

Figure 46: Add an activity or resource link

 d) Choose 'URL (weblink)' from the list of 'Resources' and click the 'Add' button.

| ADD AN ACTIVITY OR RESOURCE     |               | ×          |
|---------------------------------|---------------|------------|
| Search                          |               | Q          |
| Starred All Activities Resource | tes           |            |
| Course certificate              | External tool | File       |
| Forum                           | Quiz          | URL<br>★ 3 |

Figure 47: URL (weblink) icon

e) Adding a new URL to Topic 1 page will be opened.

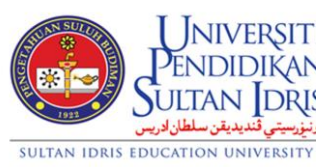

| NIVERSITI<br>NDIDIKAN |             | User Manual     |        |          |      |
|-----------------------|-------------|-----------------|--------|----------|------|
| ndidikan<br>tan Idris | SYSTEM NAME | MODULE NAME     | FORMAT | REVISION | PAGE |
|                       | MOOC        | Educator Module | A4     | 2021-01  |      |

| Adding a new URL to Topic 1 $^{\circ}$ |   |                                                                                                    |  |  |  |  |
|----------------------------------------|---|----------------------------------------------------------------------------------------------------|--|--|--|--|
| ▼ General                              |   | ▶ Expand al                                                                                                    |  |  |  |  |
| Name                                   | 1 |                                                                                                    |  |  |  |  |
| External URL                           | 0 | Choose a link                                                                                                    |  |  |  |  |
| Description                            |   | 1     A ▼     B     I     III     III     III     III     III     III     III     III     III     IIII     IIII     IIII     IIII     IIII     IIII     IIII     IIII     IIII     IIII     IIII     IIII     IIIII     IIIII     IIIII     IIIIII     IIIIII     IIIIIIIIII     IIIIIIIIIIIIIIIIIIIIIIIIIIIIIIIIIIII |  |  |  |  |

Figure 48: Adding a new URL to Topic 1 page

- On the Adding a new URL to Topic 1 page, configure the following settings. f)
- General section settings: g)
  - Name (required): use something unique that clearly identifies this activity from other course activities. E.g. Video 1.
  - **External URL:** type/paste the URL into the 'External URL' field. •
  - Description: By default, type in 'Watch the video and please tick the • checkbox once completed.' in the description text area
  - Display description on course page: tick on the checkbox to display the • description underneath the activity link on course homepage.

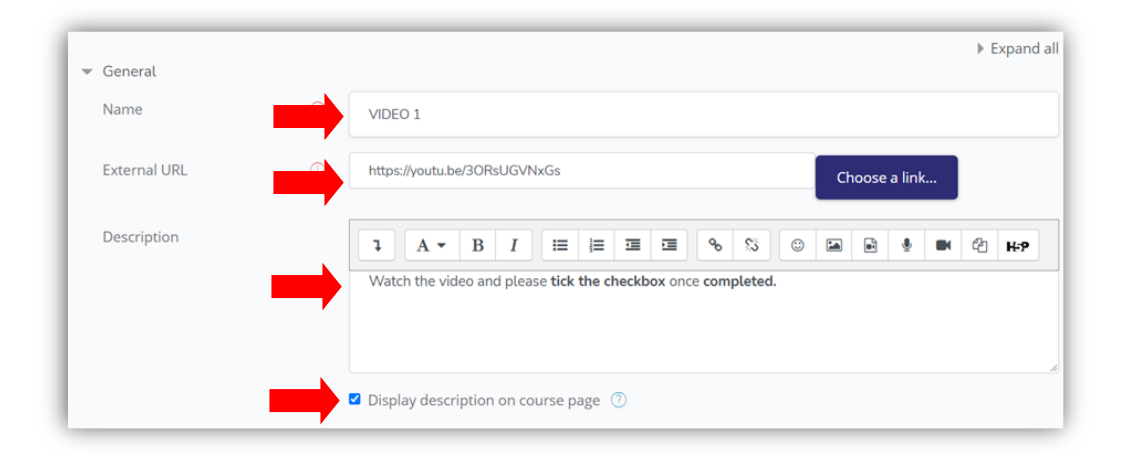

#### Figure 49: Setting in Adding a new URL to Topic 1 page

h) Setting URL Appearance:

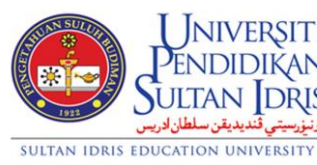

| Universiti<br>Pendidikan                                 |             | User Manual     |        |          |      |  |
|----------------------------------------------------------|-------------|-----------------|--------|----------|------|--|
| Pendidikan<br>Sultan Idris                               | SYSTEM NAME | MODULE NAME     | FORMAT | REVISION | PAGE |  |
| ونيزرسيتي قنديديقن سلطان ادريس<br>E education University | MOOC        | Educator Module | A4     | 2021-01  |      |  |

- Scroll down the page, click **Appearance**, parameter setup fields will be expanded.
- Configure only **Display** setting.
- Choose **In pop-up.** By default, URL's open in a new window. Learners can access and use the URL, close it and return easily to their original course home page

| Display         | -           |           |
|-----------------|-------------|-----------|
|                 |             | in bob-ob |
| Pop-up width (i | n pixels)   | 620       |
|                 | - ac ==>c   |           |
| Pop-up height ( | (in pixels) | 450       |

Figure 50: Appearance Setting in Adding a new URL to Topic 1 page

- i) Restrict Access to an Activity or Resource
  - The restrict access feature enables educator to restrict the availability of any activity or even a course section according to certain conditions such as dates, grade obtained, group or activity completion.
  - This feature applies to all activities and resources.
  - Scroll down the page, in the **Restrict Access** section of the settings page, click the **Add restriction** button.

| ▼ Restrict access   |                                                |
|---------------------|------------------------------------------------|
| Access restrictions | Student must   match the following             |
|                     | User profile field ID number      is not empty |
|                     | Add restriction                                |

#### Figure 51: Restrict Access section

• A choice of conditions appears.

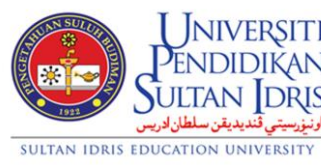

| IVERSITI<br>DIDIKAN                            |             | User Manual     |        |          |      |
|------------------------------------------------|-------------|-----------------|--------|----------|------|
| didikan<br>In Idris                            | SYSTEM NAME | MODULE NAME     | FORMAT | REVISION | PAGE |
| <mark>اونيزرسيتي ڤنديديقن</mark><br>UNIVERSITY | MOOC        | Educator Module | A4     | 2021-01  |      |
|                                                |             |                 |        |          |      |

• Click Activity completion button. These settings help educator ensure that learners view certain resources or complete certain activities before moving on to next activity.

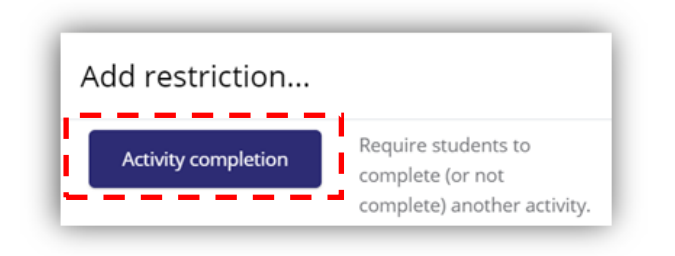

Figure 52: Activity completion button

• A choice of activities or resources appears. Choose one previous activity educator might want learners to go through before proceed with the topic.

| Stude | ent must                                                  |              |
|-------|-----------------------------------------------------------|--------------|
|       | Activity completion                                       |              |
| 0     | Choose                                                    | X Please set |
| A     | Choose<br>Previous activity with completion<br>Open Forum |              |
| _     | Notes 1                                                   |              |
|       | Quiz Topic 1<br>VIDEO 2<br>NOTES 2<br>QUIZ 2              |              |

Figure 53: A choice of activities or resources

• Click Save and return course or Save and display to save all settings or click Cancel to return to course homepage.

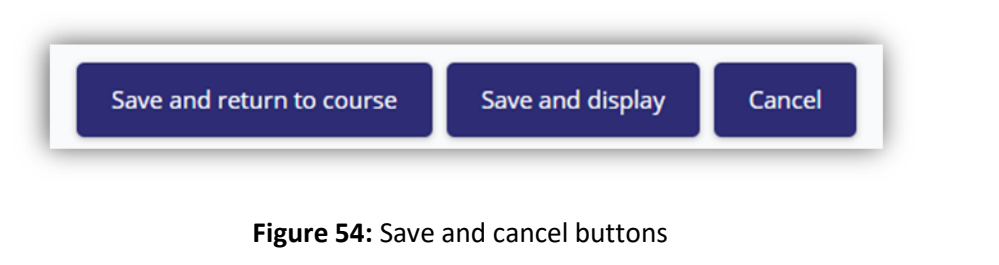

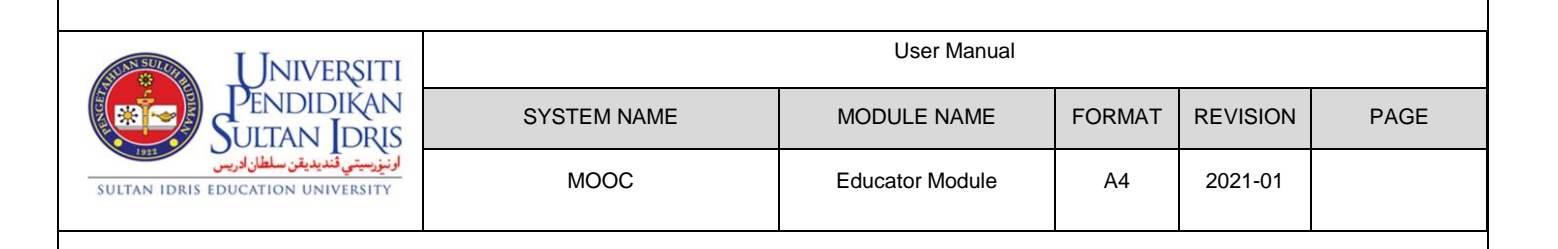

#### (ii) Creating a quiz

- a) Turn on the editing mode (refer item **3.1.2 Turn on Page Editing Mode**).
- b) On the course homepage, in the relevant section (e.g. **Topik 1**), click **Add an** activity or resource link.

| Topic 1     | ~                                     |
|-------------|---------------------------------------|
| 🕂 Topic 1 🖋 | Edit -<br>Add an activity or resource |

Figure 55: Add an activity or resource link

c) Choose 'URL (weblink)' from the list of 'Resources' and click the 'Add' button.

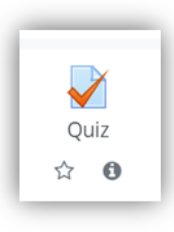

Figure 56: Quiz icon

d) Adding a new Quiz to Topic 1 page will be opened.

| ✓ Adding a new Quiz to Topic 1 <sup>®</sup> |   |                                        |            |  |  |  |
|---------------------------------------------|---|----------------------------------------|------------|--|--|--|
| ▼ General                                   |   |                                        | Expand all |  |  |  |
| Name                                        | 0 |                                        |            |  |  |  |
| Description                                 |   |                                        | <u>\$</u>  |  |  |  |
|                                             |   | © I III III III III IIII IIII IIII III |            |  |  |  |
|                                             |   |                                        |            |  |  |  |
|                                             |   |                                        |            |  |  |  |

Figure 57: Adding a new Quiz to Topic 1 page

e) On the Adding a new Quiz to Topic 1 page, configure settings in the General section.

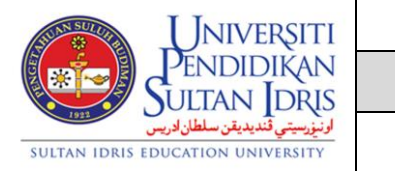

| Universiti                                           |             | User Manual     |        |          |      |
|------------------------------------------------------|-------------|-----------------|--------|----------|------|
| Pendidikan<br>Ultan Idris                            | SYSTEM NAME | MODULE NAME     | FORMAT | REVISION | PAGE |
| ارنيزرسيتي قنديديقن سلطان ادر،<br>UCATION UNIVERSITY | моос        | Educator Module | A4     | 2021-01  |      |

- Name (required): use something unique that clearly identifies this activity from other course activities. E.g. Quiz 1.
- Description: By default, type in 'Right click on the link and choose 'Open Link in new tab.' Quiz will be automatically tick as completed, once achieved pass grade.' in the description text area.
- **Display description on course page:** tick on the checkbox to display the description underneath the activity link on course homepage.

| F | General     |                                                                                                    |
|---|-------------|----------------------------------------------------------------------------------------------------|
| l | Name        | Quiz Topic 1                                                                                                    |
|   | Description | Image: A region of the link and choose 'Open Link in new tab.         Quiz will be automatically tick as completed, once achieved pass grade. |
| L |             | ☑ Display description on course page ⑦                                                                                                    |

#### Figure 58: Name and Description fields

#### (iii) Setting Quiz Behaviour

- a) Scroll down the page, in the Grade section of the settings page, click the Grade category button.
- b) Select the **Grade category** within the Gradebook where you want this assignment to belong. By default, set it as **Uncategorized**.
- c) Set Attempts allowed as Unlimited and Grading Method as Highest grade.

| Universiti                                                           |             | User Manual     |        |          |      |
|----------------------------------------------------------------------|-------------|-----------------|--------|----------|------|
| Sultan Idris                                                         | SYSTEM NAME | MODULE NAME     | FORMAT | REVISION | PAGE |
| اونيزرسيتي قنديديقن سلطان ادريس<br>Sultan Idris education university | моос        | Educator Module | A4     | 2021-01  |      |

| Grade            |                 |
|------------------|-----------------|
| Grade category   | Uncategorised 🗢 |
| Grade to pass    | 8.00            |
| Attempts allowed | Unlimited 🗢     |
| Grading method   |                 |

Figure 59: Grade category setting options

- d) In the Layout section:
  - Select whether the Question order should be randomised, and where
     New page breaks to fall. By default, set it to Every 5 questions.
  - Click **Show more/Show less** and select, at **Navigation method**, whether to set learners to answer questions sequentially. By default, choose **Free**.

| ▼ Layout            |                   |                |
|---------------------|-------------------|----------------|
| New page 🕜          | Every 5 questions | Repaginate now |
| Show less           |                   |                |
| Navigation method ၇ | Free 🗢            |                |

Figure 60: Layout setting options.

| Universiti                                                           |             | User Manual     |        |          |      |
|----------------------------------------------------------------------|-------------|-----------------|--------|----------|------|
| Sultan Idris                                                         | SYSTEM NAME | MODULE NAME     | FORMAT | REVISION | PAGE |
| اوتيزيسيتي قنديديقن سلطان ادريس<br>SULTAN IDRIS EDUCATION UNIVERSITY | MOOC        | Educator Module | A4     | 2021-01  |      |

- e) In the Question behaviour section:
  - Shuffle within questions: select whether educator wants multiple choice or matched question options randomised. By default, set as **Yes**.
  - How questions behave: Deferred feedback (learners must submit entire quiz before they see any grade or feedback).
- f) Interactive with multiple tries (learners submit each question and get immediate feedback as they progress through the quiz) are the most common choices.
- g) To set up multiple attempts, click **Show more/Show less.**
- h) Select Each attempt builds on the last. This option allows:
  - new quiz attempt to contain the results of the previous attempt.
  - several attempts to complete a quiz.

| <ul> <li>Question behaviour</li> </ul> |                   |    |
|----------------------------------------|-------------------|----|
| Shuffle within questions               | Yes 🗢             |    |
| How questions behave                   | Deferred feedback | \$ |
| Show less                              |                   |    |
| Each attempt builds on the last        | No 🗢              |    |

Figure 61: Question behaviour setting options.

- i) Under **Review options**, select checkboxes that meet the quiz requirements. This setting allowed learners to see when they view their attempt or report at various stages.
- i) By default, under Immediately after the attempt option, tick on The attempt,
   Whether correct, Marks, Specific feedback and Overall feedback.
- j) By default, under Later, while the quiz is still open option, tick on The attempt, Marks and Overall feedback.

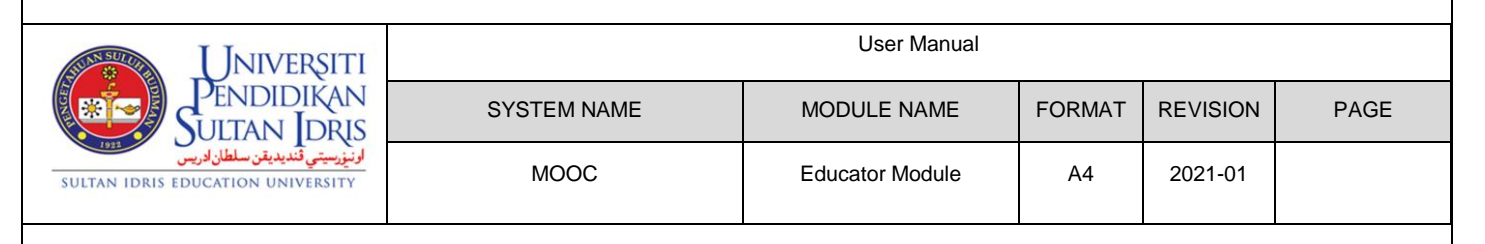

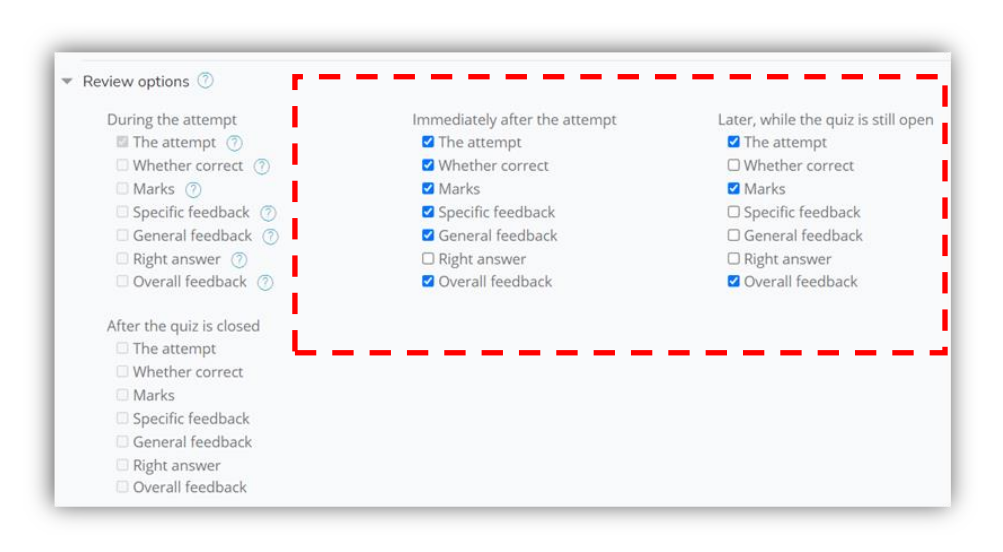

Figure 62: Review options setting.

- k) In the Appearance section, make choices about how the quiz to be displayed:
  - · Select whether to Show the user's picture during the attempt, and on the review screen, to make it easier to check that they are logged in as themselves in an invigilated exam.
  - Decimal places in grades to display to the learners for the quiz. •
  - Decimal places in grades to display to the learners for individual questions in the quiz.
- Click Show more and select whether to display the normal blocks during the I) learner's quiz attempt.

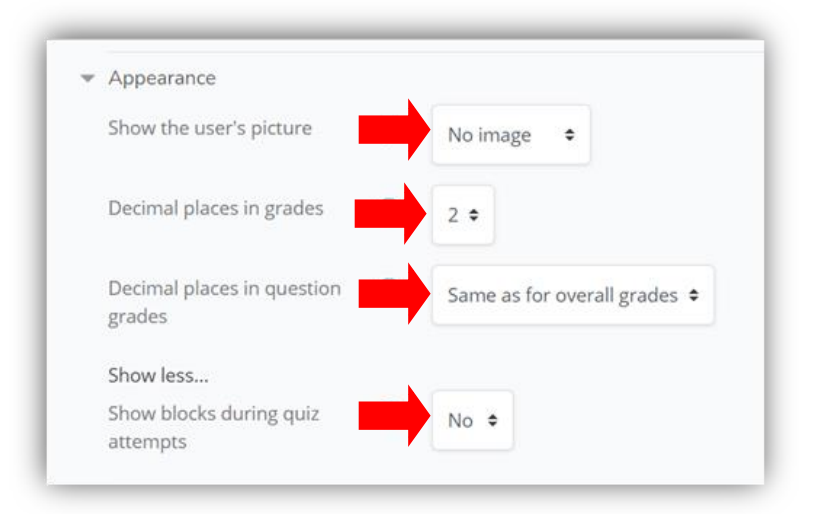

#### Figure 63: Appearance setting

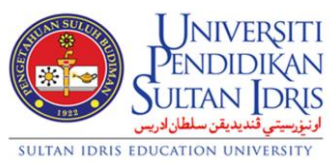

| Universiti                                        |             | User Manual     |        |          |      |
|---------------------------------------------------|-------------|-----------------|--------|----------|------|
| JENDIDIKAN                                        | SYSTEM NAME | MODULE NAME     | FORMAT | REVISION | PAGE |
| ارنيزرسيتي قنديديقن سلطان اد<br>CATION UNIVERSITY | моос        | Educator Module | A4     | 2021-01  |      |

- m) Under Extra restrictions on attempts:
  - Require password is to set password for learners to access a quiz.
  - The **Require network address** setting is for proctored quizzes, to ensure that only learners in a certain room can gain access to the quiz. Obtain the IP addresses for all rooms in which the quiz will be taken, and enter them in this field, separated by commas.
  - Enable and select whether want to set up the 2 levels of **Enforced delay**.
- n) Click **Show more** and select whether to set up **Browser security** and restrict learners' view and activity further (read the relevant help text <sup>(1)</sup>).

| Require password                               | 0 | Click to enter text 🖋 |
|------------------------------------------------|---|-----------------------|
|                                                |   | ۲                     |
| Show less                                      |   |                       |
| Require network address                        | 0 |                       |
| Enforced delay between 1st<br>and 2nd attempts | 0 | 0 minutes 🗢 🗆 Enable  |
| Enforced delay between later<br>attempts       | 0 | 0 minutes 🗢 🗆 Enable  |
| Browser security                               | 0 | None                  |
| Allow quiz to be attempted                     | 0 | No ¢                  |

Figure 64: Extra restrictions on attempts setting options.

 o) Overall feedback: Enter the Feedback text the learners will automatically see, depending on which range of scores they fall within, as defined by the grades or percentages in the Grade boundary fields.

| Universiti                                                           |             | User Manual     |        |          |      |
|----------------------------------------------------------------------|-------------|-----------------|--------|----------|------|
| Sultan Idris                                                         | SYSTEM NAME | MODULE NAME     | FORMAT | REVISION | PAGE |
| اوتيزيسيتي قنديديقن سلطان ادريس<br>SULTAN IDRIS EDUCATION UNIVERSITY | моос        | Educator Module | A4     | 2021-01  |      |

| Overall feedback (?) |      |
|----------------------|------|
| Grade boundary       | 100% |
| Feedback             |      |
| Grade boundary       | 0%   |
| Grade boundary       | 0%   |

Figure 65: Overall feedback setting options.

- p) Read the relevant help text (1) to set up other setting options.
- q) Click Save and return to course or Save and display to save all settings or click Cancel to return to course homepage.

| Save and return to course | Save and display | Cancel |
|---------------------------|------------------|--------|

Figure 66: Save and cancel buttons

#### (iv) Edit Quiz Setting

- a) Turn on the editing mode (refer item **3.1.2 Turn on Page Editing Mode**).
- b) On course homepage, under Course Content, click [topic name] section (e.g. Topik 1)
- c) Quiz activity label is listed in **Topik 1** section.
- d) Click the quiz's name. e.g. Quiz Topic 1.
- e) Click Edit button at the right side of the Quiz Topic 1 label and choose Edit setting.

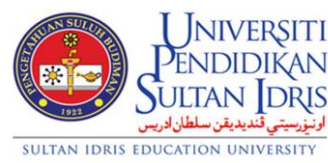

| NIVERSITI                                                 | User Manual |                 |        |          |      |  |
|-----------------------------------------------------------|-------------|-----------------|--------|----------|------|--|
| ndidikan<br>Fan Idris                                     | SYSTEM NAME | MODULE NAME     | FORMAT | REVISION | PAGE |  |
| <b>ارنى<sub>ز</sub>رسىتى قىدىدىقن سا</b><br>ON UNIVERSITY | MOOC        | Educator Module | A4     | 2021-01  |      |  |

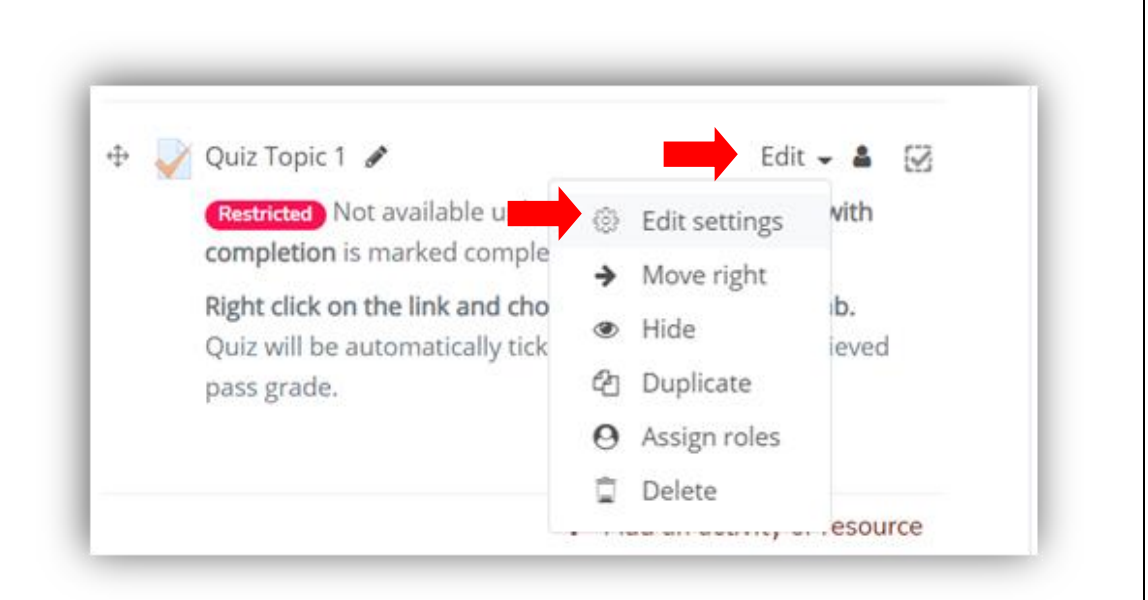

Figure 67: Edit Quiz setting button

- f) Updating Quiz in [topic name] page will be displayed.
- g) Refer item 3.1.4.1 (2) (iii) Setting Quiz Behaviour to update the setting.

| r General   |   |            |                                  |                   |                     |                   |                |                  |                             |                  |                            |         |     |
|-------------|---|------------|----------------------------------|-------------------|---------------------|-------------------|----------------|------------------|-----------------------------|------------------|----------------------------|---------|-----|
| Name        | 0 | Qui        | z Topic 1                        |                   |                     |                   |                |                  |                             |                  |                            |         |     |
| Description |   | 1          | A •                              | в                 | I                   | :=                | i=             | <b>_</b>         |                             | 90               | 5                          | 0       |     |
|             |   | Rig<br>Qui | <b>ht click o</b><br>z will be a | n the l<br>automa | ink and<br>atically | d choo<br>tick as | se 'Oj<br>comj | oen Li<br>oletec | i <b>nk in r</b><br>1, once | new ta<br>achiev | <mark>b.</mark><br>/ed pas | ss grad | de. |

| Universiti                                                          |             | User Manual     |        |          |      |
|---------------------------------------------------------------------|-------------|-----------------|--------|----------|------|
| Sultan Idris                                                        | SYSTEM NAME | MODULE NAME     | FORMAT | REVISION | PAGE |
| ارتيزسيتي قنديديقن سلطان ادريس<br>SULTAN IDRIS EDUCATION UNIVERSITY | моос        | Educator Module | A4     | 2021-01  |      |

#### (v) Add New Question to a Quiz

SULTAN IDRIS EDUCAT

- a) Turn on the editing mode (refer item **3.1.2 Turn on Page Editing Mode**).
- b) On course homepage, under Course Content, click topic section (e.g Topic
  1).
- c) Quiz activity label is listed in **Topik 1** section.
- d) Click the quiz's name (e.g. Quiz 1).

| 🕀 🏹 Quiz 1 🖋 | Edit 🚽 🛔 📝                                      |
|--------------|-------------------------------------------------|
| '            | <ul> <li>Add an activity or resource</li> </ul> |

Figure 69: Quiz 1 label in Topic 1 section.

- e) The Quiz 1 page will be displayed with a red message "No questions have been added yet."
- f) If the quiz already contains questions, they will be listed here.

|                                  | Gradi                                           | ng method: Highe  | st grade |     |
|----------------------------------|-------------------------------------------------|-------------------|----------|-----|
| No questions have been added yet |                                                 |                   |          |     |
| Edit quiz                        |                                                 | Back to the cours | se       |     |
| ✓ Quiz Topic 1                   | Jump to                                         |                   |          | •   |
|                                  |                                                 |                   |          |     |
|                                  | Figure 70: Quiz 1 page.                         |                   |          |     |
|                                  | Figure 70: Quiz 1 page.                         |                   |          |     |
|                                  | Figure 70: Quiz 1 page.<br>User Manual          |                   |          |     |
| SYSTEM NAME                      | Figure 70: Quiz 1 page. User Manual MODULE NAME | FORMAT            | REVISION | PAC |

#### (vi) Edit a Quiz Question

a) Click Edit Quiz button underneath the red message to open Editing quiz:
 Quiz 1 page or click Back to the course to return to the course homepage.

| Editing o         | uiz: Quiz 1 🛛         |               |               |             |
|-------------------|-----------------------|---------------|---------------|-------------|
| Questions: 0   Th | is quiz is open       | Maximum grade | 10.00         | Save        |
| Repaginate        | Select multiple items |               | Total of      | marks: 0.00 |
| ø                 |                       |               | 🗆 Shu         | uffle 🕜     |
|                   |                       |               |               | Add 🚽       |
|                   |                       | + a           | a new questic | n           |
|                   |                       | <b>+</b> f    | rom question  | bank        |
|                   |                       | <b>+</b> a    | a random que  | stion       |

Figure 71: Editing quiz: Quiz 1 page.

- b) Click **Add** (at far right) and from the drop-down menu, select **+ a new question**.
- c) The **Choose a question type to add** pop-up window will be opened.
- d) In the Choose a question type to add pop-up window, select a question type and click Add.
- e) The Adding a question page will be opened.
   Note: A description of each question type is available in the right column of the Adding a question window. The description appears automatically once you choose the question type.

| Universiti                                                          |             | User Manual     |        |          |      |
|---------------------------------------------------------------------|-------------|-----------------|--------|----------|------|
| Sultan Idris                                                        | SYSTEM NAME | MODULE NAME     | FORMAT | REVISION | PAGE |
| ارتيزسيتي قنديديقن سلطان ادريس<br>SULTAN IDRIS EDUCATION UNIVERSITY | MOOC        | Educator Module | A4     | 2021-01  |      |

| Choose          | a question ty  | vpe to add                        | ×   |
|-----------------|----------------|-----------------------------------|-----|
| QUESTIONS       | 5              | Select a question type to see its |     |
| O <b>∷</b> ≣ Mu | ultiple choice | description.                      |     |
| 0 •• Tru        | ue/False       |                                   |     |
| О 👪 Ма          | atching        |                                   |     |
| O 🗖 Sho         | ort answer     |                                   |     |
|                 | •              | Add Can                           | cel |

Figure 72: Choose a question type to add pop-up window.

- f) Click Add button to proceed. The Adding question page will be opened or click Cancel button to return to previous step.
- g) On the **Adding a [question type]** page, configure settings in the **General** section.
  - Enter a **Question name** (learners do not see it).
  - Enter a Question text (learners do see this)
  - Set a value for the Default mark field (maximum points for the question)

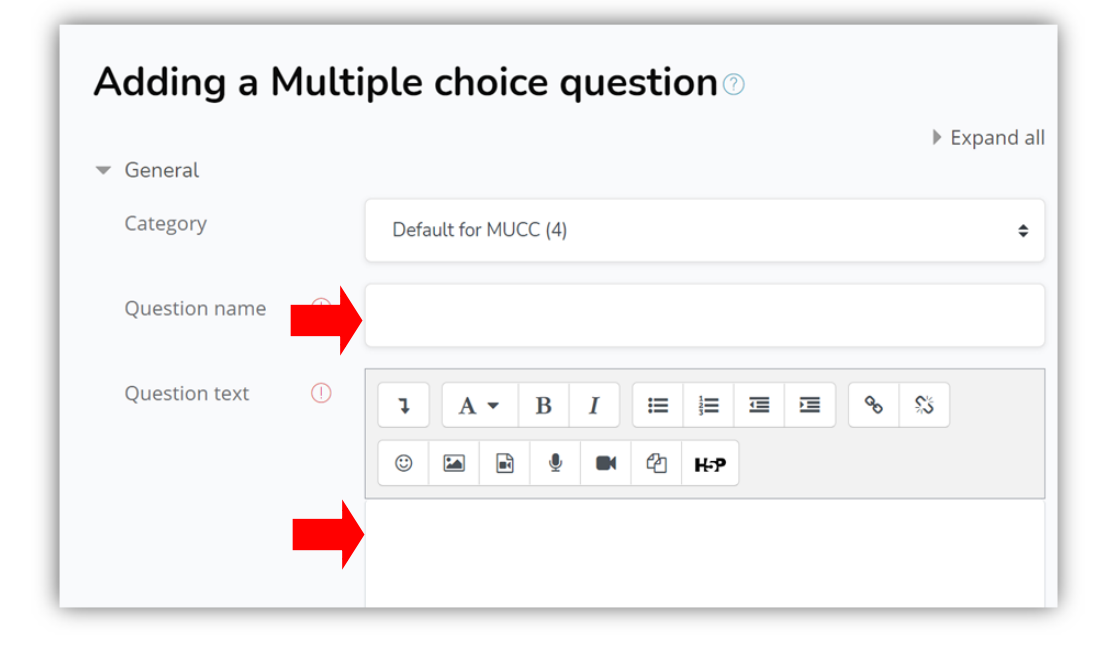

#### Figure 73: Adding question page (e.g. Multiple-choice question)

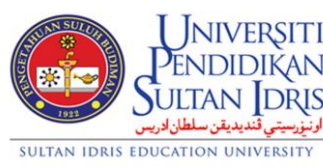

| NIVERSITI                              |             | User Manual     |        |          |      |
|----------------------------------------|-------------|-----------------|--------|----------|------|
| ndidikan<br>Tan Idris                  | SYSTEM NAME | MODULE NAME     | FORMAT | REVISION | PAGE |
| اوننورسيتي قنديديقن س<br>ON UNIVERSITY | MOOC        | Educator Module | A4     | 2021-01  |      |

| Default mark | U | 1 |
|--------------|---|---|

Figure 74: Default mark field.

- h) On the **Adding a [question type]** page, configure the question according to the question type.
- i) Click **Save changes**. You will be returned to the **Editing quiz** page and the new question will be listed.
- j) Click Cancel to cancel the editing and will be returned to the Editing quiz page.

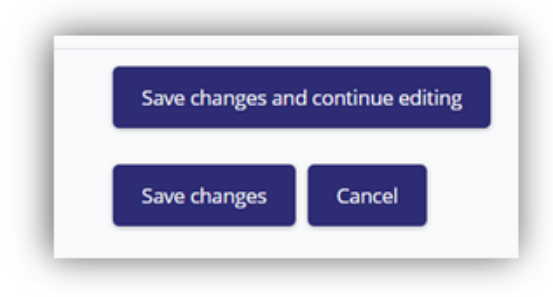

Figure 75: Save and Cancel button in Adding a [question type] page

|           | Editing quiz: Qu                                              | iz 1⊘                                                       |               |                    |           |
|-----------|---------------------------------------------------------------|-------------------------------------------------------------|---------------|--------------------|-----------|
|           | Questions: 1   This quiz is open                              | Maximun                                                     | n grade 10.0  | 00 Save            |           |
|           | Repaginate Select mult                                        | iple items                                                  | То            | otal of marks: 1.0 | 0         |
|           | es.                                                           |                                                             | (             | 🗆 Shuffle 🥐        |           |
|           | Page 1                                                        |                                                             |               | Add 🗸              |           |
|           | 1 •• 🕸 Question 1                                             | Platypus is a                                               | Q             | 1.00 🏈             |           |
|           |                                                               |                                                             |               | Add 🗸              |           |
| k)        | Fig<br>To preview the question of<br>opened in a pop-up windo | gure 76: List of question<br>lick the preview icon (<br>ow. | <b>€</b> ). ⊤ | he questic         | n will be |
| ГІ        |                                                               | User Manual                                                 |               |                    |           |
| N<br>ĮS   | SYSTEM NAME                                                   | MODULE NAME                                                 | FORMAT        | REVISION           | PAGE      |
| اونم<br>V | MOOC                                                          | Educator Module                                             | A4            | 2021-01            |           |

NIVERSIT

ULTAN DRI

يديقن

سلطان ادريس

SULTAN IDRIS EDUCATION UNIVERSITY

| Not yet answered   |             |  |
|--------------------|-------------|--|
| Marked out of 1.00 |             |  |
|                    |             |  |
| Platypus is a mam  | mal.        |  |
|                    | Select one: |  |
|                    | O True      |  |
|                    | O False     |  |
|                    |             |  |
|                    |             |  |

#### Figure 77: Question 1 pop-up window

I) To delete the question, click the delete icon ().

#### (vii) Add or Remove Page Breaks

- a) By default, a new page will be created for each question.
- b) To change this default for the quiz, see the New Page options under the Layout heading of the Configure Quiz Options page.
- c) Refer item 3.1.4.1 (2) (iii) (d) In the Layout section.
- d) Page breaks or combine pages can be added after adding questions to a quiz.
- e) On course homepage, under Course Content, click topic section (e.g. Topic
  1).
- f) Quiz activity label is listed in [topic name] section.
- g) Click the quiz name (e.g. Quiz 1).
- h) The Quiz 1 page will be opened.

|              | PENDIC                       | ERSITI<br>DIKAN       |
|--------------|------------------------------|-----------------------|
| Tage 1       | SULTAN<br>ديديقن سلطان ادريس | DRIS<br>اونيزرسيتي قن |
| SULTAN IDRIS | EDUCATION UNI                | VERSITY               |

| NIVERSITI                                          |             | User Manual     |        |          |      |
|----------------------------------------------------|-------------|-----------------|--------|----------|------|
| ididikan<br>Tan Idris                              | SYSTEM NAME | MODULE NAME     | FORMAT | REVISION | PAGE |
| <mark>ارنیزرسیتی قندیدیقن س</mark><br>N UNIVERSITY | MOOC        | Educator Module | A4     | 2021-01  |      |

|                  | USER CRASH<br>Home / My Courses / Massive Open / Mis | TCOURSE<br>scellaneous / UCC / Topic 1 | / Quiz 1 |
|------------------|------------------------------------------------------|----------------------------------------|----------|
|                  |                                                      |                                        |          |
|                  |                                                      |                                        |          |
|                  |                                                      |                                        |          |
| Quiz 1           | Grading method: H                                    | lighest grade                          |          |
| Attempt quiz now |                                                      | <mark>-</mark>                         |          |
|                  |                                                      |                                        |          |
| ◄ Quiz Topic 1   | Jump to                                              | \$                                     | VID      |

Figure 78: The Quiz 1 page

- On the Quiz 1 page, select the Page Settings floating button at the left-side of the page.
- j) From the drop-down list, select **Edit quiz**.
- k) The Editing quiz: [quiz name] page will be opened.
- From the drop-down list, select Edit quiz. The Editing quiz: [quiz name] page will be opened.

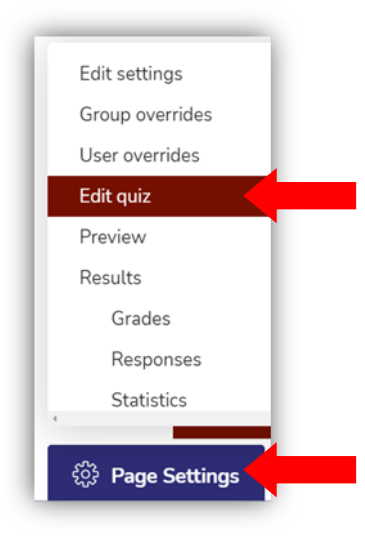

#### Figure 79: Page Settings floating button

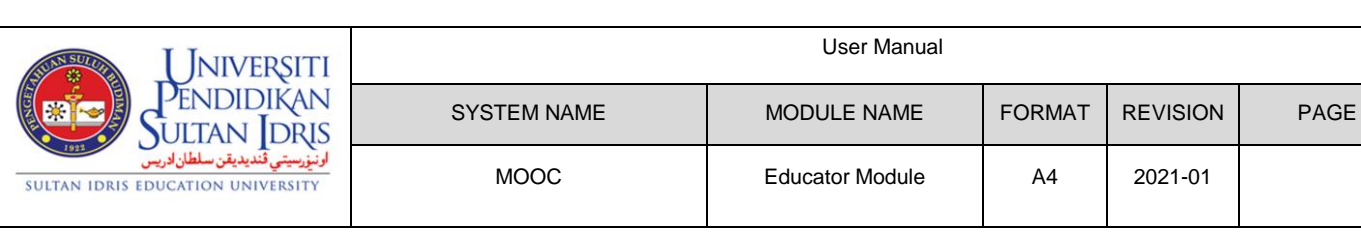

- m) On the Editing quiz: [quiz name] page:
  - Remove page break icon (<sup>(\*)</sup>): click this icon to combine adjacent questions on a quiz page. The questions will appear on the same page in the quiz.
  - Add page break icon ( ): click the Add page break icon to add a page break between two questions. . Refresh current page. A new page will be added below that question.
  - To repaginate the entire quiz and set the number of questions per page, click **Repaginate** (at top).
- Editing quiz: Quiz 10 Maximum grade Questions: 2 | This quiz is open 10.00 Save Select multiple items Repaginate Total of marks: 2.00 □ Shuffle ⑦ 1 Page 1 Add -1 •• 😳 Question 1 Platypus is a ... Q 📋 1.00 🖋 Page 2 Add -2 •• 🛞 Question 2 Is the moon a... Q 📋 1.00 🖋 Add -
- No saving is nessarily.

#### Figure 80: Editing quiz: [quiz name] page

#### (viii) Shuffle Questions for Each Attempt

- a) Educator is allowing to randomize the order of questions within a quiz page.
- b) Turn on the editing mode (refer item 3.1.2 Turn on Page Editing Mode).
- c) On course homepage, under Course Content, Open Quiz 1 page or the desirable quiz.
- d) On the **Editing quiz** page, for the section to shuffle, select the **Shuffle** checkbox in right column.

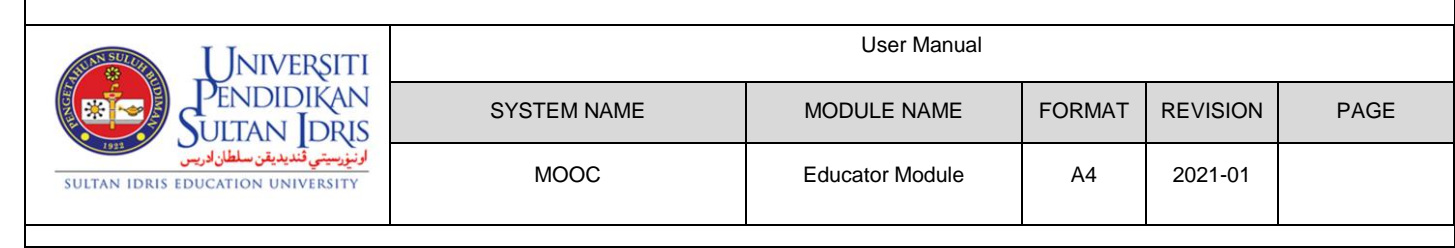

- If all questions are on one page, the **Shuffle** checkbox at the top of the question list will shuffle all questions.
- If questions are on multiple pages, a **Shuffle** checkbox appears for each page. Select the **Shuffle** checkbox to shuffle questions on that page.

## (ix) Reconfigure Quiz Questions

- a) Once questions have been added to a quiz, on the **Editing quiz** page educator can rearrange, remove, and edit points for questions:
  - To move a question to another page, or change the question order (if shuffle is not selected), drag a question by its Move icon (<sup>+</sup>) (at left).
  - To change the question settings, click the **Configure** icon (<sup>\$\$</sup>) (to left of question name).
  - To preview the question click the **Preview** icon ( <sup>●</sup> ) (at right). The question will open in a pop-up window.
  - To delete a question click the **Delete** icon ( ) (at right). This will remove the question from the quiz, but it will still be saved in the *Question bank*.
  - To edit the maximum value for the question, click the Edit maximum

**mark** icon (*(*) (at far right), enter a new value and press **enter/return** on keyboard. No saving is necessary.

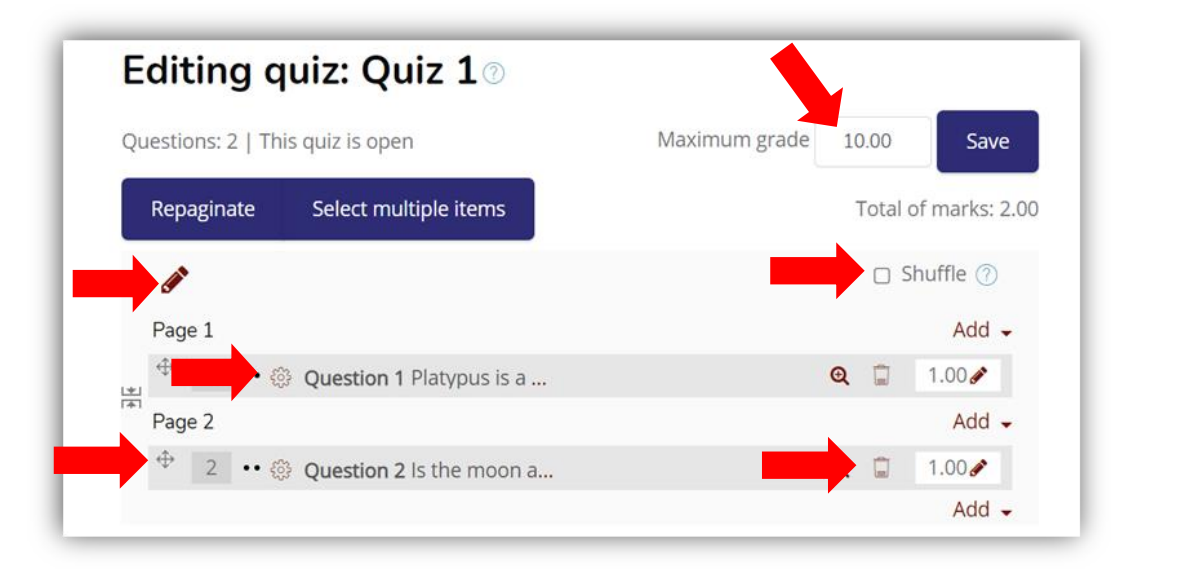

#### Figure 81: Editing options on Editing quiz: [quiz name] page

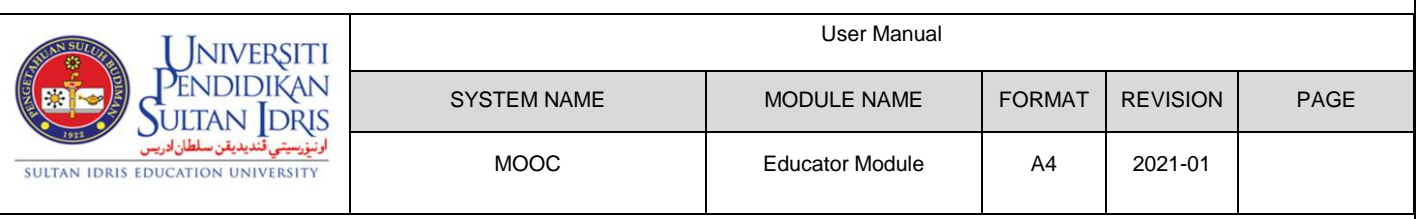

#### 3.1.3.1 Add More Topic Sections

- a) Open the desirable course homepage.
- b) Turn on the editing mode (refer item **3.1.2 Turn on Page Editing Mode**).
- c) Scroll to the bottom of the page and, below the last section, look for + Add topics.

| Course Content | Course start date: 8/06/21 | Category: Miscellaneous |
|----------------|----------------------------|-------------------------|
| General        |                            | ^                       |
| Topic 1        |                            | ^                       |
| Topic 2        |                            | ^                       |
|                |                            | + Add topics            |

Figure 82: Add topics link on course homepage

d) Click + Add topics. The Add topics pop-up will be appeared

| ADD TOPICS           |   |         |           | ×  |
|----------------------|---|---------|-----------|----|
| Number of sections 1 | ÷ |         |           |    |
|                      |   | Add top | pics Cano | el |

Figure 83: Add topics pop-up window

e) Click **+ Add topics.** A new topic will be created sequentially at the bottom of the page.

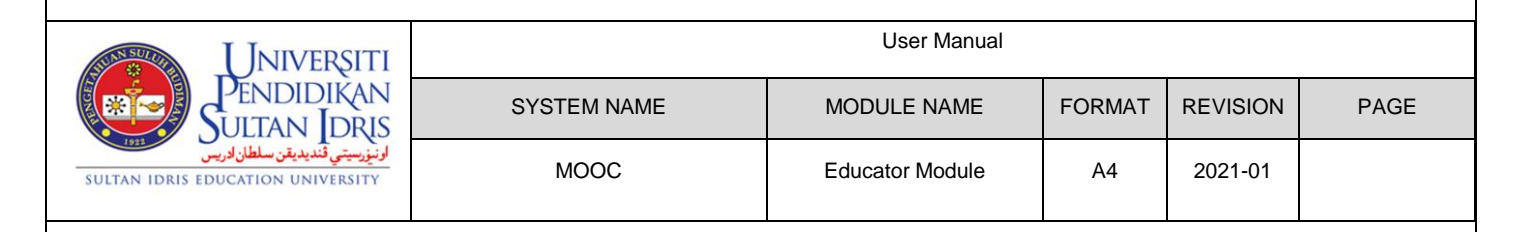

## 4.0 Log out from MOOCUPSI

- a) On the course homepage, click user profile image at the very top right of the screen.
- b) From the drop-down menu, click **Log out**.

| Q          |    | \$<br>\$<br>\$ |   |
|------------|----|----------------|---|
| VE         |    |                |   |
| Dashboard  | ł  |                |   |
| Profile    |    |                |   |
| Grades     |    |                | 1 |
| Messages   |    |                |   |
| Preference | 2S |                |   |
| Log out    |    |                |   |

Figure 84: Log out from the UPSIMOOC website.

| Universiti                                                            | User Manual |                 |        |          |      |  |
|-----------------------------------------------------------------------|-------------|-----------------|--------|----------|------|--|
| Sultan Idris                                                          | SYSTEM NAME | MODULE NAME     | FORMAT | REVISION | PAGE |  |
| الرنيزرسيتي فنديديقن سلطان ادريس<br>SULTAN IDRIS EDUCATION UNIVERSITY | моос        | Educator Module | A4     | 2021-01  |      |  |